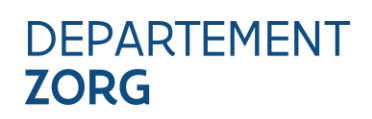

## HANDLEIDING TOEGANGSBEHEER E -HEALTH – VERSIE 3

### INHOUD

| 1                                                                                                | Inleiding                                                                                                    | 3                      |
|--------------------------------------------------------------------------------------------------|----------------------------------------------------------------------------------------------------|------------------------|
| 1.1                                                                                              | Terminologie                                                                                                    | 3                      |
| <b>1.2</b><br>1.2.1<br>1.2.2                                                                     | <b>Tips om te starten</b><br>Vlot navigeren door de handleiding<br>Aanmelden                                                                                                    | <b>3</b><br>3<br>3     |
| 1.2.3                                                                                            | Verzamel op voorhand de nodige gegevens                                                                                                    | 4                      |
| 1.3                                                                                              | Algemene context toegangsbeheer                                                                                                    | 4                      |
| 2                                                                                                | Stappenplan                                                                                                    | 5                      |
| <ul> <li>2.1</li> <li>2.1.1</li> <li>2.1.2</li> <li>2.1.3</li> <li>2.1.4</li> <li>2.2</li> </ul> | Rechten toekennen<br>Aanstellen van de hoofdtoegangsbeheerder<br>Aanstelling lokale toegangsbeheerder<br>Activeren van een subafdeling<br>Gebruikers aanmaken en rechten toekennen<br>Aanmelden op de toepassing                                                    | 5<br>5<br>5<br>6<br>6  |
| 3                                                                                                | Handleiding                                                                                                    | 7                      |
| 3.1                                                                                              | Inleiding: Wat is CSAM                                                                                                    | 7                      |
| <b>3.2</b><br>3.2.1<br>3.2.2<br>3.2.3                                                            | Een Hoofdtoegangsbeheerder (HTB) aanstellen – Standaardprocedure<br>Vereisten<br>Registratie van de aanvraag: de wettelijk vertegenwoordiger duidt zichzelf aan als HTB<br>Registratie van de aanvraag: de wettelijk vertegenwoordiger duidt een andere persoon aan | 7<br>7<br>8<br>als HTB |
| 2.2.4                                                                                            |                                                                                                    | 12                     |
| 3.2.4                                                                                            | Kol van de Hoofdtoegangsbeneerder                                                                                                    | 10                     |
| <b>3.4</b><br>3.4.1<br>3.4.2<br>3.4.3                                                            | Toegangsbeheerders (TB) aanstellen<br>Toegangsbeheerder aanstellen<br>De toegangsbeheerder wijzigen<br>Bijkomende toegangsbeheerder aanstellen (co -lokale beheerder/co toegangsbeheerder)                                                                          | 20<br>21<br>22<br>23   |
| <b>3.5</b><br>3.5.1                                                                              | Rol van toegangsbeheerder: een subafdeling activeren<br>Voor alle WVG -voorzieningen                                                                                                    | <b>24</b><br>24        |
| <b>3.6</b><br>3.6.1                                                                              | Toegangs -en gebruikersbeheer van de subafdeling<br>Beheren van gebruikers                                                                                                    | <b>27</b><br>28        |

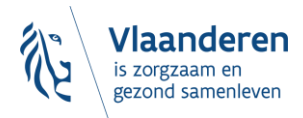

| 3.6.2 | Beheren van rollen                            | 30 |
|-------|-----------------------------------------------|----|
| 4     | Voorbeeld uit de praktijk                     | 33 |
| 5     | VRAGEN OF FEEDBACK?                           | 42 |
| 5.1.1 | Problemen of vragen over de toegangsprocedure | 42 |

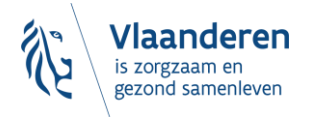

# **1** INLEIDING

### 1.1 TERMINOLOGIE

| Gebruikte termen | Betekenis                                                                                                    |
|------------------|----------------------------------------------------------------------------------------------------|
| BTB              | Beheer van Toegangsbeheerders                                                                                                    |
| Domein           | <ul> <li>Een domein is een groep van toepassingen. Toepassingen worden nl.<br/>gegroepeerd per domein.</li> <li>Synoniem "hoedanigheid"</li> </ul>                                                      |
| e-loket AMA      | e-loket voor arbeidsmatige activiteiten                                                                                                    |
| E- loket DZ      | e-loket van Departement Zorg                                                                                                    |
| E-VIPA           | e-loket voor Vlaams Infrastructuurfonds voor Persoonsgebonden                                                                                                    |
|                  | Aangelegenheden                                                                                                    |
| ERANOVA          | Het contactcenter van eHealth                                                                                                    |
| HTB              | Hoofdtoegangsbeheerder                                                                                                    |
| HCO -nummer      | Healthcare Organisation                                                                                                    |
| KBO – nummer     | Kruispuntbank voor ondernemingen                                                                                                    |
| RSZ              | Rijksdienst voor Sociale Zekerheid                                                                                                    |
| ТВ               | Toegangsbeheerder                                                                                                    |
| WV               | Acroniem voor de Wettelijk Vertegenwoordiger. Dit is een persoon die een<br>wettelijke functie uitoefent binnen de onderneming en als zodanig gekend is in de<br>Kruispuntbank van ondernemingen (KBO). |

### 1.2 TIPS OM TE STARTEN

#### 1.2.1 Vlot navigeren door de handleiding

Om vlot door deze handleiding te surfen klikt u best in uw werkbalk bovenaan 'Beeld' en 'Navigatiedeelvenster' aan.

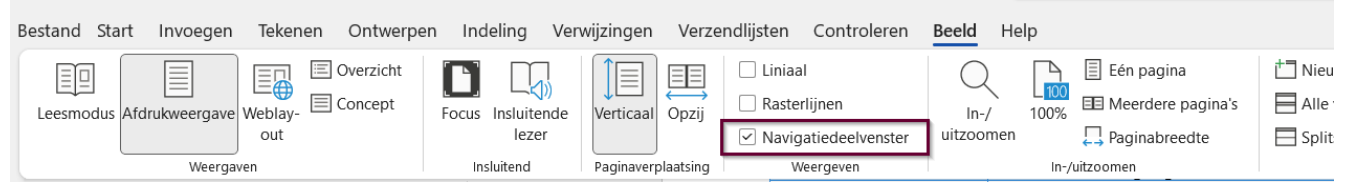

Figuur 1 Inschakelen navigatievenster

Dan verschijnt de **inhoudstafel** naast deze handleiding en kunt door op de gewenste titel te klikken, vlot navigeren.

#### 1.2.2 Aanmelden

- Gebruik Google Chrome of Edge
- Zorg dat u zich kunt AUTHENTICEREN via kaartlezer, itsme of andere

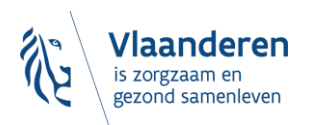

Handleiding toegangsbeheer

#### 1.2.3 Verzamel op voorhand de nodige gegevens

Verzamel de noodzakelijke gegevens voor je start:

- 1. Ondernemingsnummer (KBO) van je organisatie
- 2. HCO-nummer (Health Care Organisation) van de voorziening die van de toepassing gebruik zal maken. HCO-nummers kunnen opgezocht worden in <u>CoBRHA Viewer</u>, onder andere a.d.h.v. het ondernemingsnummer
- 3. Rijksregisternummer en e-mail van de werknemers die gebruik gaan maken van het platform

### 1.3 ALGEMENE CONTEXT TOEGANGSBEHEER

Om toegang te krijgen tot de verschillende toepassingen van het Departement Zorg (eVIPA, e-loket AMA, e-loket Departement Zorg, Belrai,...) brengt u **eerst** uw toegangsbeheer eHealth in orde. Dit betekent dat u in eHealth voor uw voorziening moet aangeven wie zich mag aanmelden op de toepassing. Dit doet u aan de hand van onderstaand **stappenplan** (hoofdstuk 2).

Een uitgebreide toelichting van dit stappenplan kan u vinden in de **handleiding** (<u>hoofdstuk 3</u>). U kunt de procedure ook doorlopen aan de hand van een **voorbeeld** (<u>hoofdstuk 4</u>).

De verschillende toepassingen van het Departement Zorg maken gebruik van het **gebruikers- en** toegangsbeheer van de sociale zekerheid / eHealth, gebaseerd op het gebruikersbeheer- en toegangsbeheer van CSAM (<u>www.csam.be</u>). Dat betekent onder meer dat de lokale toegangsbeheerder (in uw zorgonderneming of zorgvoorziening) voor uw voorziening moet aangeven wie mag aanmelden op de toepassing.

- Voor het beheer van de toegangsbeheerders gebruikt het Departement Zorg de diensten van CSAM: <u>https://www.csam.be/nl/beheer-toegangsbeheerders.html</u>. U vindt daar de 'Step-by-Step Guide' die u wegwijs maakt in CSAM.
- Voor het toegangsbeheer zelf gebruikt het Departement Zorg de dienst voor het Beheer van Toegangsbeheerders (BTB) van de Rijksdienst voor Sociale Zekerheid (RSZ). : <a href="https://www.socialsecurity.be/site\_nl/Infos/registration\_umoe2/documents/pdf/UMan\_Consult\_Manuel\_N.pdf">https://www.socialsecurity.be/site\_nl/Infos/registration\_umoe2/documents/pdf/UMan\_Consult\_Manuel\_N.pdf</a>. U vindt daar ook een handleiding om gebruikers rechten te geven (of die rechten te verwijderen).

Het belangrijkste van **beide bovenstaande handleidingen** CSAM en BTB is ook opgenomen in onderstaande **'Handleiding Toegangsbeheer'**.

Indien u tijdens één van deze stappen of bij het gebruikersbeheer van eHealth in het algemeen problemen ondervindt of vragen heeft dan kan u steeds terecht bij het contactcenter van eHealth (<u>link</u>)

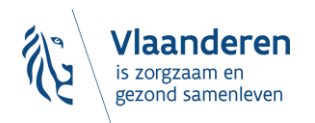

# **2 STAPPENPLAN**

### 2.1 <u>RECHTEN TOEKENNEN</u>

Hieronder worden de verschillende stappen weergegeven die nodig zijn om het toegangsbeheer volledig te doorlopen. Het start bij het aanstellen van een **hoofdtoegangsbeheerder** en eindigt bij **gebruikers aanmaken** en hen **rechten toekennen**. De 1<sup>e</sup> stappen moeten maar 1 maal ingesteld worden, het zijn vooral de laatste 2 stappen die u vaak zal moeten doen om nieuwe gebruikers toegang te verlenen of stop te zetten.

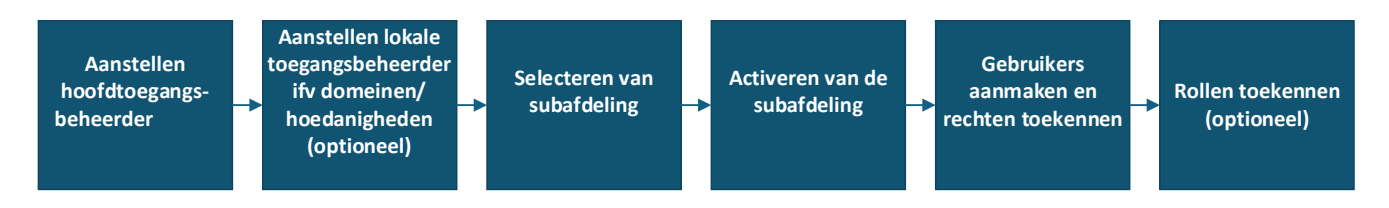

Figuur 2 Overzicht stappenplan

#### 2.1.1 Aanstellen van de hoofdtoegangsbeheerder

De verantwoordelijke van de onderneming<sup>1</sup> (een wettelijke vertegenwoordiger van de onderneming) stelt een **Hoofdtoegangsbeheerder (HTB)** aan en activeert de HTB in eHealth. De meeste ondernemingen hebben dit al gedaan.

**Uitgebreide uitleg** hierover kan u terugvinden onder '<u>3.2. Een Hoofdtoegangsbeheerder (HTB) aanstellen</u>'.

#### 2.1.2 Aanstelling lokale toegangsbeheerder

De HTB duidt een **lokale toegangsbeheerder (TB)** aan per voorziening van zijn onderneming. De hoofdtoegangsbeheerder doet dit voor minstens één van de volgende **domeinen/hoedanigheden** (= clusters van toepassingen):

- 'eHealth gezondheidszorg' de meeste voorzieningen
- 'Jeugdhulp'- voor de voorzieningen voor minderjarigen
- 'Residentiële zorginstelling' voor de woonzorgcentra en de centra voor kortverblijf

Welke hoedanigheid u moet instellen, is afhankelijk van de toepassing die u wenst te gebruiken. Welke hoedanigheid u moet gebruiken, zal u altijd duidelijk meegedeeld worden door de toepassing zelf.

**Uitgebreide uitleg** hierover kan u terugvinden onder <u>3.4 Toegangsbeheerders aanstellen</u>.

#### 2.1.3 Activeren van een subafdeling

Binnen **die hoedanigheden** selecteert de TB een **subafdeling** (=de zorgvoorziening waarvoor de rechten ingeregeld worden). De TB krijgt een lijstje van alle voorzieningen van de onderneming voor dat domein (domein = hoedanigheid + subdivisie). Daar activeert de TB de subafdeling (= de bewuste voorziening).

Uitgebreide uitleg hierover kan u terugvinden onder 3.5 Subafdeling activeren .

<sup>&</sup>lt;sup>1</sup> Elke onderneming heeft een KBO-nummer (= Kruispuntbank voor Ondernemingen). Binnen de onderneming kunnen er één of meerdere voorzieningen bestaan. Elke voorziening heeft een HCO-nummer (= Healthcare Organisation).

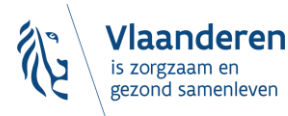

#### 2.1.4 Gebruikers aanmaken en rechten toekennen

Daarna kunt u als TB, binnen die subafdeling (=voorziening), **gebruikers** aanmaken **en** moet u hen het **recht toekennen** om een bepaalde **toepassing** te gebruiken. **Als** de gebruiker de **juiste rechten** heeft kunnen ook de nodige **rollen** ingesteld worden. Het instellen van rollen is **optioneel** en zal **afhangen** van de **toepassing** waarvoor je toegang instelt. Rollen kunnen pas ingesteld worden als de gebruiker de juiste rechten heeft.

Meer uitleg hierover vindt u in de handleiding onder '<u>3.6 Toegangs- en gebruikersbeheer van de subafdeling'</u>.

### 2.2 AANMELDEN OP DE TOEPASSING

Nadat u al deze stappen doorlopen heeft, zou de gebruiker op de toepassing moeten kunnen aanmelden. U kan via de website van het Departement Zorg (<u>https://www.departementzorg.be</u>) de nodige informatie vinden per toepassing.

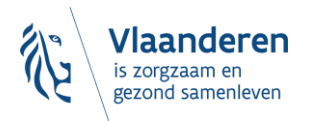

# **3 HANDLEIDING**

### 3.1 INLEIDING: WAT IS CSAM

CSAM is een geheel van afspraken en van regels om het identiteits- en toegangsbeheer binnen het egovernment te organiseren

CSAM verzekert, zowel voor burgers die in eigen naam optreden als diegenen die optreden in naam van een onderneming:

- Identificatie
- Authenticatie
- Autorisatie
- Beheer van de mandaten

Daarnaast maakt CSAM het voor ondernemingen mogelijk het toegangsbeheer van hun medewerkers te structureren en te organiseren.

Momenteel omvat CSAM de volgende diensten:

- FAS: dienst voor identificatie en authenticatie van personen
- BTB: dienst voor het beheren van Toegangsbeheerders binnen een onderneming
- SSM: generieke dienst voor het beheer van mandaten

De dienst voor het Beheer van Toegangsbeheerders (BTB) wordt aangeboden in het kader van CSAM door **de Rijksdienst voor Sociale Zekerheid (RSZ).** 

# 3.2 <u>EEN HOOFDTOEGANGSBEHEERDER (HTB<sup>2</sup>)</u> <u>AANSTELLEN –</u> <u>STANDAARDPROCEDURE</u>

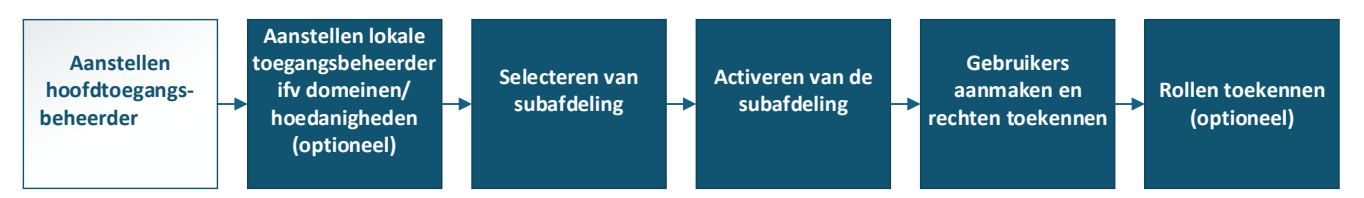

#### 3.2.1 Vereisten

- De wettelijk vertegenwoordiger (WV<sup>3</sup>) van de onderneming moet zich met zijn elektronische identiteitskaart (eID) aanmelden voor de online toegangsaanvraag.
- Enkel de wettelijk vertegenwoordiger kan een online toegangsaanvraag doen.
- De Hoofdtoegangsbeheerder moet een werknemer of wettelijk vertegenwoordiger van de onderneming zijn.

<sup>&</sup>lt;sup>3</sup> WV: Acroniem voor de Wettelijk Vertegenwoordiger. Dit is een persoon die een wettelijke functie uitoefent binnen de onderneming en als zodanig gekend is in de Kruispuntbank van ondernemingen (KBO).

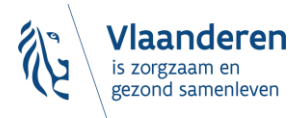

<sup>&</sup>lt;sup>2</sup> Binnen CSAM is' Hoofdtoegangsbeheerder' de nieuwe term voor 'Verantwoordelijke Toegang Entiteit'

- 3.2.2 Registratie van de aanvraag: de wettelijk vertegenwoordiger duidt zichzelf aan als HTB
  - Ga naar <u>https://www.csam.be/nl</u>
  - Kies "Aan de slag" bij 'Beheer der Toegangsbeheerders'

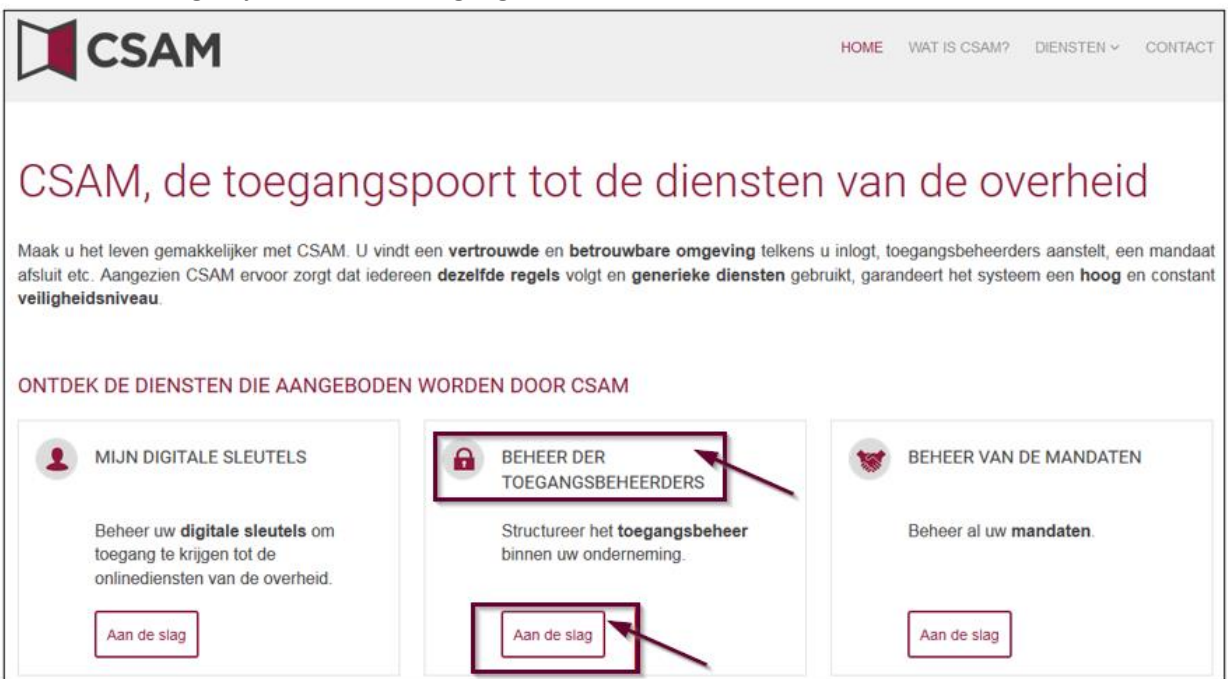

• Kies 'Een Hoofdtoegangsbeheerder aanstellen'

| CSAM                                                                                                    | HOME                | WAT IS CSAM?                  | DIENSTEN ~                | CONTACT           |
|----------------------------------------------------------------------------------------------------|---------------------|-------------------------------|---------------------------|-------------------|
| Beheer der Toegangsbeheerders                                                                                                    |                     |                               |                           |                   |
| Om ervoor te zorgen dat de personeelsleden van uw onderneming de on<br>openen, moet u uw onderneming registreren in het Beheer der Toegangsbe<br>over deze procedure, raadpleegt u onze " <u>Step-by-Step Guide</u> ".                                                                                                    | linedier<br>heerder | nsten van de<br>rs (BTB). Voe | e overheid<br>or meer inf | kunnen<br>ormatie |
| Eerst moet u een Hoofdtoegangsbeheerder aanstellen of wijzigen. Hij is de hoofdverantwoordelijke voor het toegangsbeheer van uw onderneming en kan<br>Toegangsbeheerders aanstellen. Deze Toegangsbeheerders beheren op hun beurt alle toegangen voor een bepaalde groep ("domein") toepassingen, zoals<br>financiën, mobiliteit, etc. |                     |                               |                           |                   |
| EEN HOOFDTOEGANGSBEHEERDER AANSTELLEN                                                                                                    |                     |                               |                           |                   |

• Kies 'Een Hoofdtoegangsbeheerder aanstellen' via de 'Standaardprocedure' en meld u aan met uw elD.

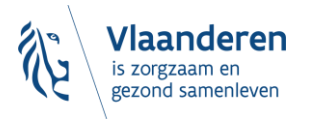

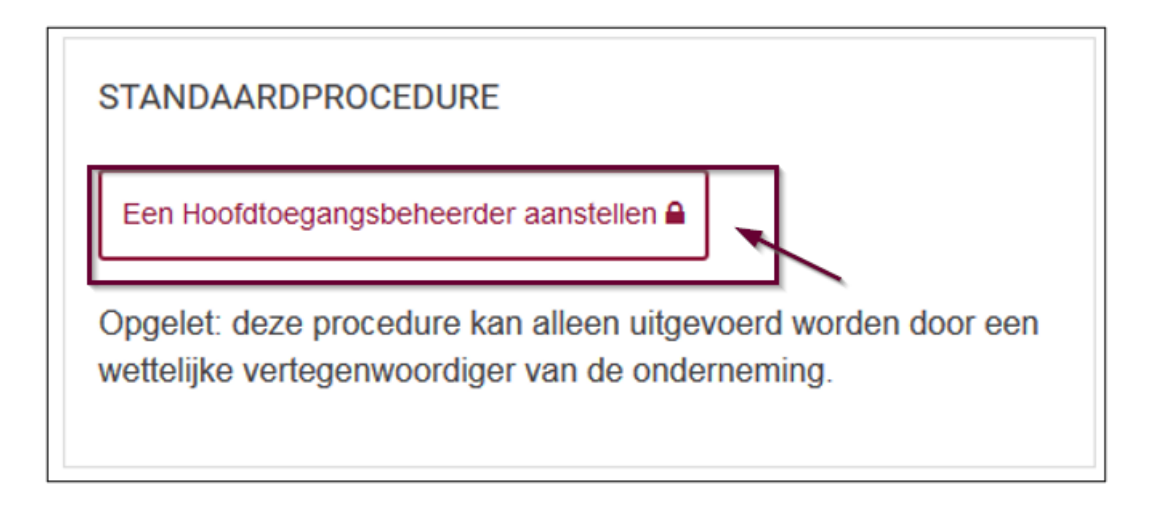

Vul het KBO-nummer van de onderneming in en klik op 'Een Hoofdtoegangsbeheerder aanstellen' •

| Aanstelling van een Hoofdtoegangsbeheerder                                                                                                    |  |  |
|----------------------------------------------------------------------------------------------------|--|--|
| Welkom, XXXXXXXXXXXXXXX Afmelden                                                                                                    |  |  |
| Een Hoofdtoegangsbeheerder aanstellen<br>Om personeelsleden van uw onderneming met de onlinediensten van de overheid te laten werken, moet u <b>uw onderneming registreren in CSAM</b> . Na registratie in CSAM krijgt u<br>toegang tot het Beheer der Toegangsbeheerders (BTB).                                                                                                    |  |  |
| Om een onderneming te kunnen registreren in CSAM, moet u een wettelijke functie uitoefenen binnen die onderneming. Uw wettelijke functie moet erkend zijn door de<br>Kruispuntbank van Ondernemingen en geldig zijn op dit moment. Gebruik KBO Public Search als u niet zeker weet of u momenteel erkend bent als wettelijk vertegenwoordiger van<br>de onderneming die u wilt registreren. |  |  |
| <ul> <li>Voer hieronder het ondernemingsnummer in van een onderneming waarvan u wettelijk vertegenwoordiger bent om:</li> <li>uw onderneming te registreren in BTB, en</li> <li>uzelf of iemand anders als Hoofdtoegangsbeheerder aan te stellen •</li> </ul>                                                                                                    |  |  |
| Ondernemingsnummer Een Hoofdtoegangsbeheerder aanstellen                                                                                                    |  |  |

Als er al een HTB is aangeduid voor de entiteit wordt dit samen met de naam van de huidige HTB . vermeld.

Deze onderneming is al geregistreerd in CSAM.

- Als u zelf al HTB bent, kunt u uzelf niet opnieuw aanduiden. Sluit de aanvraag. Indien u vragen heeft in • verband met uw toegang, dan kunt u zich richten tot het contactcenter van de Sociale Zekerheid: 0
  - https://www.socialsecurity.be/site\_nl/employer/general/contactcenter/index.htm

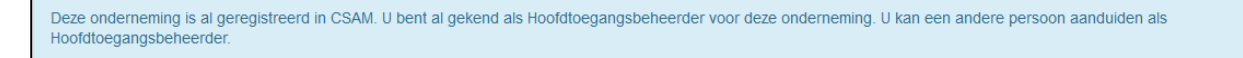

Vul het e-mailadres en het telefoonnummer in en klik op 'Volgende'

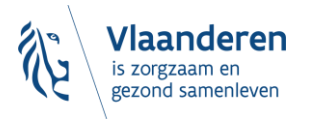

| CSAM Aanst                                                                                                    | telling van een Hoofdtoegangsbeheerder                                                                                                    |
|----------------------------------------------------------------------------------------------------|----------------------------------------------------------------------------------------------------|
| Velkom, xxxxxxxxxxx   Afmelden                                                                                                    |                                                                                                    |
| Registratie onder                                                                                                    | neming in CSAM                                                                                                    |
| De onderneming<br>Ondernemingsnummer<br>Naam onderneming<br>Adres                                                                                                    |                                                                                                    |
| Hoofdtoegangsbeheerder<br>Een Hoofdtoegangsbeheerder moet eer<br>• stelt de Toegangsbeheerders aar<br>• kan een of meerdere Co-hoofdto<br>Als u zichzelf niet als Hoofdtoegangsbei | n werknemer of wettelijke vertegenwoordiger van de onderneming zijn. De Hoofdtoegangsbeheerder:<br>) die zorgen voor het toegangsbeheer in de domeinen die hen toegewezen zijn, en<br>egangsbeheerders aanstellen om hem te helpen.<br>heerder wilt aanstellen, kies dan de optie "Andere persoon" en vul het formulier in. |
| Hoofdtoegangsbeheerder                                                                                                    | xxxxxxxxxxxxxxxxxxxxxxxxxxxxxxxxx                                                                                                    |
| Uw contactgegevens<br>Naam<br>Rijksregisternummer<br>E-mail *                                                                                                    | XXXXXXXXXXXXXXXXXXXXXXXXXXXXXXXXXXXXXX                                                                                                    |
| Telefoon *                                                                                                    |                                                                                                    |

• Vink het vakje 'Ja, ik bevestig' aan en klik op 'Bevestig'

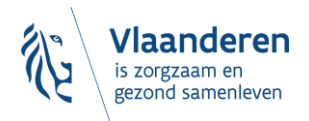

| CSAM Aans                                                                                                    | telling van een Hoofdtoegangsbeheerder  |  |
|----------------------------------------------------------------------------------------------------|-----------------------------------------|--|
| Welkom, xxxxxxxxxx Afmelden                                                                                                    |                                         |  |
| Registratie onder                                                                                                    | neming in CSAM - Bevestiging            |  |
| De onderneming                                                                                                    |                                         |  |
| Ondernemingsnummer                                                                                                    | XXXXXXXXXXXXXXXXXXXXXXXXXXXXXXXXXXXXXXX |  |
| Naam onderneming                                                                                                    | XXXXXXXXXXXXXXXXXXXXXXXXXXXXXXXXXXXXXXX |  |
| Adres                                                                                                    | ***************                         |  |
|                                                                                                    |                                         |  |
| Hoofdtoegangsbeheerder                                                                                                    |                                         |  |
| Naam                                                                                                    | XXXXXXXXXXXXXXXXXXXXXXXXXXXXXXXXXXXXXXX |  |
| Rijksregisternummer                                                                                                    | XXXXXXXXXXXXXXXXXXXXXXXXXXXXXXXXXXXXXX  |  |
| E-mail                                                                                                    | XXXXXXXXXXXXXXXXXXXXXXXXXXXXXXXXXXXXXXX |  |
| Telefoon                                                                                                    | XXXXXXXXXXXXXXXXXXXXXXXXXXXXXXXXXXXXXXX |  |
| Activeringsvoorwaarden<br>Ik bevestig dat deze gegevens correct en volledig zijn. Bovendien verklaar ik met deze aanvraag op de hoogte te zijn van de bepalingen van de wet van 8 december 1992 tot<br>bescherming van de persoonlijke levenssfeer ten opzichte van de verwerking van persoonsgegevens en te voldoen aan alle bepalingen van deze wet. Elke verandering van<br>Hoofdtoegangsbeheerder en/of dienstverlener zal ik onmiddellijk melden via het Toegangsbeheer van CSAM.<br>I ja, ik bevestig |                                         |  |
| < <u>Verbeteren</u>                                                                                                    | Bevestig                                |  |

• De Hoofdtoegangsbeheerder is aangesteld

|                        | Aanstelling van een Hoofdtoegangsbeheerder                                                                                                    |
|------------------------|----------------------------------------------------------------------------------------------------|
| Welkom, xxxxxxxxxxxxxx | Afmelden                                                                                                    |
|                        | Dofdtoegangsbeheerder aangesteld!<br>ndememing, xxxxxxxx is nu geactiveerd in CSAM.<br>bt uzelf aangesteld als Hoofdtoegangsbeheerder. Een bevestigingsmail met verdere instructies zal naar xxxxxxxx@xxxxxx<br>tuurd worden.                                           |
| csam                   | .be laat U:                                                                                                    |
| :                      | Toegangsbeheerders aanstellen<br>de toegang van uw medewerkers tot de onlinediensten aanpassen, en/of<br>een andere Hoofdtoegangsbeheerder aanstellen.                                                                                                    |
| Raad                   | pleeg de gebruikershandleiding voor meer informatie over het beheer van de beheerders.                                                                                                    |
| Om d                   | le toegangen van uw medewerkers te beheren, meldt u zich aan op het geschikte beheersysteem:                                                                                                    |
| :                      | Voor de Sociale Zekerheid: <u>Toegangsbeheer voor Ondernemingen en Organisaties</u><br>Voor de onlinediensten van financiën, mobiliteit en bepaalde onlinediensten van het Brusselse en het Waalse Gewest: <u>Mijn eGov-rollenbeheer</u><br>Andere specifieke systemen: |

Voor de onlinediensten van de Vlaamse overheid: <u>Gebruikersbeheer van de Vlaamse overheid</u> (meer <u>informatie</u>)

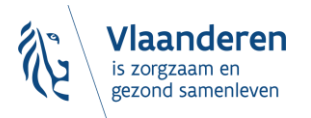

3.2.3 Registratie van de aanvraag: de wettelijk vertegenwoordiger duidt een andere persoon aan als HTB

De Hoofdtoegangsbeheerder (HTB) moet een werknemer of een andere wettelijk vertegenwoordiger van de onderneming zijn.

- Ga naar <u>https://www.csam.be/nl</u>
- Kies 'Aan de slag' bij 'Beheer der Toegangsbeheerders'

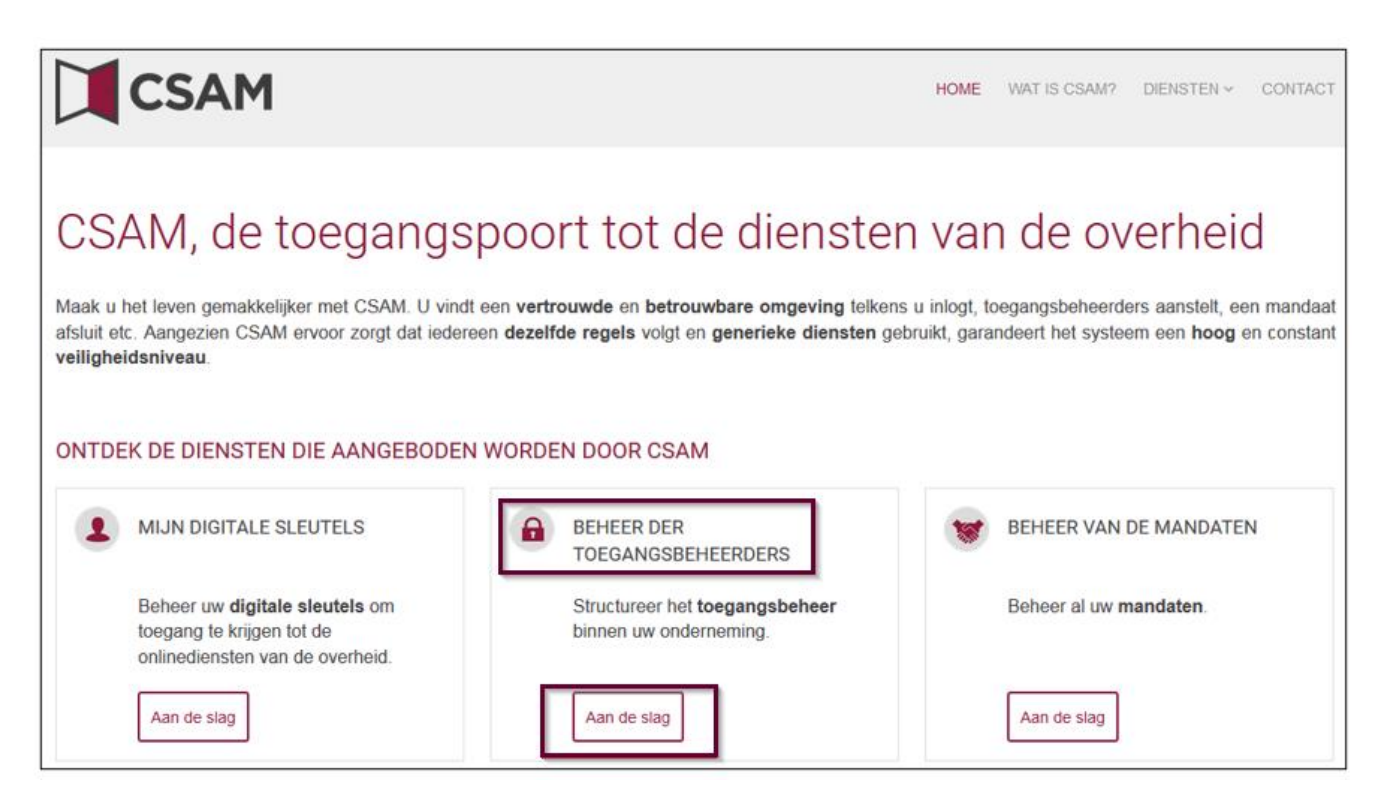

• Kies 'Een Hoofdtoegangsbeheerder aanstellen'

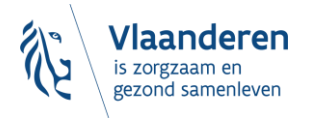

 HOME WAT IS CSAM?
 DENSTEN ~ CONTACT

 Image: Contract in the image: Contract in the image: Contract integration of the image: Contract integration of the image: Contract integrate integrate integrate integrate integrat

• Kies 'Een Hoofdtoegangsbeheerder aanstellen' via de 'Standaardprocedure' en meld u aan met uw eID, itsme, enz. ...

| STANDAARDPROCEDURE                                                                                             |  |
|----------------------------------------------------------------------------------------------------|--|
| Een Hoofdtoegangsbeheerder aanstellen                                                                          |  |
| Opgelet: deze procedure kan alleen uitgevoerd worden door een wettelijke vertegenwoordiger van de onderneming. |  |

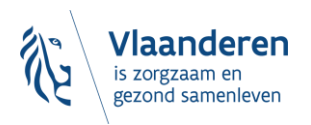

• Vul het KBO-nummer van de onderneming in en klik op 'Een Hoofdtoegangsbeheerder aanstellen'

| CSAM                                                                                                    | Aanstelling van een Hoofdtoegangsbeheerder |  |
|----------------------------------------------------------------------------------------------------|--------------------------------------------|--|
| Welkom, xxxxxxxxxxx Afmeld                                                                                                    | en                                         |  |
| Een Hoofdto                                                                                                    | egangsbeheerder aanstellen                 |  |
| Om personeelsleden van uw onderneming met de onlinediensten van de overheid te laten werken, moet u uw onderneming registreren in CSAM. Na registratie in CSAM krijgt u toegang tot het Beheer der Toegangsbeheerders (BTB).                                                                                                    |                                            |  |
| Om een onderneming te kunnen registreren in CSAM, moet u een wettelijke functie uitoefenen binnen die onderneming. Uw wettelijke functie moet erkend zijn door de<br>Kruispuntbank van Ondernemingen en geldig zijn op dit moment. Gebruik KBO Public Search als u niet zeker weet of u momenteel erkend bent als wettelijk vertegenwoordiger van<br>de onderneming die u wilt registreren. |                                            |  |
| Voer hieronder het ondernemingsnummer in van een onderneming waarvan u wettelijk vertegenwoordiger bent om:                                                                                                    |                                            |  |
| <ul> <li>uw onderneming te registreren in BTB, en</li> <li>uzelf of iemand anders als Hoofdtoegangsbeheerder aan te stellen </li> </ul>                                                                                                    |                                            |  |
| Ondernemingsnumm                                                                                                    | Een Hoofdtoegangsbeheerder aanstellen      |  |

 Indien er al een HTB is aangeduid voor de entiteit wordt dit samen met de naam van de huidige HTB vermeld.

Deze onderneming is al geregistreerd in CSAM.

• Klik op 'Andere persoon', vul het rijksregisternummer, het e-mailadres en het telefoonnummer van de HTB, uw e-mailadres en uw telefoonnummer in en klik op 'Volgende'.

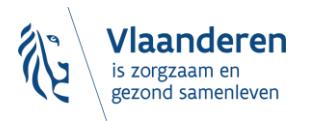

| om, хоххооххооххох   Afmelden                                                                              |                                                                                                    |
|----------------------------------------------------------------------------------------------------|----------------------------------------------------------------------------------------------------|
|                                                                                                    |                                                                                                    |
| egistratie onder                                                                                           | neming in CSAM                                                                                                    |
| De onderneming                                                                                             |                                                                                                    |
| Ondernemingsnummer                                                                                         | XXXXXXXXXXXXXXXXXXXXXXXXXXXXXXXXXXXXXXX                                                                                                    |
| Naam onderneming                                                                                           | XXXXXXXXXXXXXXXXXXXXXXXXXXXXXXXXXXXXXXX                                                                                                    |
| Adres                                                                                                    |                                                                                                    |
| Hoofdtoegangsbeheerder                                                                                     |                                                                                                    |
| Een Hoofdtoegangsbeheerder moet ee<br>• stelt de Toegangsbeheerders aa<br>• kan een of meerdere Co-hoofdto | n werknemer of wettelijke vertegenwoordiger van de onderneming zijn. De Hoofdtoegangsbeheerder:<br>I die zorgen voor het loegangsbeheer in de domeinen die hen toegewezen zijn, en<br>gangsbeheerders aanstelien om hem te helpen. |
| Als u zichzelf niet als Hoofdtoegangsbe                                                                    | heerder wilt aanstelien, kies dan de optie "Andere persoon" en vul het formulier in.                                                                                                    |
| Hoofdtoegangsbeheerder                                                                                     |                                                                                                    |
|                                                                                                    | · Andere persoon                                                                                                    |
| Riksrepisternummer *                                                                                       | (11 citers)                                                                                                    |
|                                                                                                    | (******                                                                                                    |
| E-mail *                                                                                                   |                                                                                                    |
|                                                                                                    | Opgelet: de contactgegevens van de Hooldtoegangsbeheerder worden ook gebruikt voor de<br>communicatiecampagnes van CSAM.                                                                                                    |
|                                                                                                    | Zorg er dus voor dat het adres dat u opgeeft:                                                                                                    |
|                                                                                                    | een correct en bestaand e-mailadres is, en     een algemeen adres is (bv. directie@onderneming.be)                                                                                                    |
|                                                                                                    | Het is belangrijk dat de onderneming de CSAM-berichten ook ontvangt en behandelt wanneer een                                                                                                    |
|                                                                                                    | specifieke contactpersoon afwezig is.                                                                                                    |
| Telefoon *                                                                                                 |                                                                                                    |
| Uw contactgegevens                                                                                         |                                                                                                    |
| Naam                                                                                                    | XXXXXXXXXXXXXXXXXXXXXX                                                                                                    |
| Rijksregisternummer                                                                                        | XXXXXXXXXXXXXXXXXXXXXXX                                                                                                    |
| E-mail *                                                                                                   |                                                                                                    |
|                                                                                                    | Opmerking: uw contactgegevens zullen voor andere mededelingen<br>in verband met deze aanvraag gebruikt worden.                                                                                                    |
| Telefoon *                                                                                                 |                                                                                                    |
|                                                                                                    |                                                                                                    |

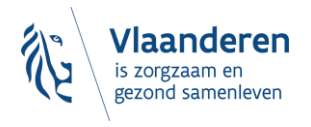

• Vink het vakje 'Ja, ik bevestig' aan en klik op 'Bevestig'.

| CSAM Aans                                                                                                    | stelling van een Hoofdtoegangsbeheerder |  |
|----------------------------------------------------------------------------------------------------|-----------------------------------------|--|
| Welkom, xxxxxxxxxxxxxxxxxx Afmelden                                                                                                    |                                         |  |
| Registratie onder                                                                                                    | neming in CSAM - Bevestiging            |  |
| De onderneming<br>Ondernemingsnummer<br>Naam onderneming<br>Adres                                                                                                    |                                         |  |
| Hoofdtoegangsbeheerder<br>Naam<br>Rijksregisternummer<br>E-mail<br>Telefoon                                                                                                    |                                         |  |
| Uw contactgegevens<br>Naam<br>Rijksregisternummer<br>E-mail<br>Telefoon                                                                                                    | x0000000000000000000000000000000000000  |  |
| Activeringsvoorwaarden<br>Ik bevestig dat deze gegevens correct en volledig zijn. Bovendien verklaar ik met deze aanvraag op de hoogte te zijn van de bepalingen van de wet van 8 december 1992 tot<br>bescherming van de persoonlijke levenssfeer ten opzichte van de verwerking van persoonsgegevens en te voldoen aan alle bepalingen van deze wet. Elke verandering van<br>Hoofdtoegangsbeheerder en/of dienstverlener zal ik onmiddellijk melden via het Toegangsbeheer van CSAM.<br>Ja, ik bevestig |                                         |  |
| < <u>Verbeteren</u>                                                                                                    | Bevestig                                |  |

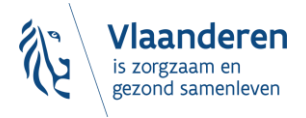

• De Hoofdtoegangsbeheerder is aangesteld.

|                | AM Aanstelling van een Hoofdtoegangsbeheerder                                                                                                    |
|----------------|----------------------------------------------------------------------------------------------------|
| Welkom xxxxxxx | xxxxx Afmelden                                                                                                    |
| 0              | Hoofdtoegangsbeheerder aangesteld!<br>Ww onderneming,xxxxxxx is nu geactiveerd in CSAM.<br>U hebt : xxxxxxxx aangesteld als Hoofdtoegangsbeheerder.Een bevestigingsmail met verdere instructies is verzonden naar<br>xxxxxxx@ xxxxxxx<br>Csam.be laat U:<br>• Toegangsbeheerders aanstellen<br>• de toegang van uw medewerkers tot de onlinediensten aanpassen, en/of<br>• een andere Hoofdtoegangsbeheerder aanstellen.<br>Raadpleeg de gebruikershandleiding voor meer informatie over het beheer van de beheerders.<br>Om de toegangen van uw medewerkers te beheren, meldt u zich aan op het geschikte beheersysteem: |
|                | <ul> <li>Voor de Sociale Zekerheid: <u>Toegangsbeheer voor Ondernemingen en Organisaties</u></li> <li>Voor de onlinediensten van financiën, mobiliteit en bepaalde onlinediensten van het Brusselse en het Waalse Gewest: <u>Mijn eGov-rollenbeheer</u></li> <li>Andere specifieke systemen: <ul> <li>Voor de onlinediensten van de Vlaamse overheid: <u>Gebruikersbeheer van de Vlaamse overheid</u> (meer <u>informatie</u>)</li> </ul> </li> </ul>                                                                                                    |

#### 3.2.4 Rol van de Hoofdtoegangsbeheerder

#### 3.2.4.1 <u>Hoedanigheid<sup>4</sup> activeren</u>

Zodra een Hoofdtoegangsbeheerder is aangesteld voor de onderneming, moet de hoedanigheid geactiveerd worden. Is dit nog niet gebeurd, ga dan naar '3.3. Hoedanigheid activeren'. Is dat wel gebeurd, dan kan je onmiddellijk overgaan naar **'3.6. Toegangsbeheerders (TB) aanstellen**'.

#### 3.2.4.2 Toegangsbeheerder aanstellen

Zodra een Hoofdtoegangsbeheerder is aangesteld voor de onderneming, wordt deze **automatisch** ook Toegangsbeheerder voor elke groep van toepassingen (domein). Hij kan dus meteen aan de slag en medewerkers rollen toekennen waarmee ze toegang krijgen tot de diensten van de overheid.

Ga door naar '3.5. Rol van de toegangsbeheerder: een subafdeling activeren'.

Door andere of bijkomende Toegangsbeheerders aan te duiden, kan de Hoofdtoegangsbeheerder het toegangsbeheer verder delegeren binnen de onderneming (zie **'3.4. Toegangsbeheerders (TB) aanstellen'**).

#### 3.2.4.3 <u>Toegang verlenen aan medewerkers</u>

Heb je al een Hoofdtoegangsbeheerder en een Toegangsbeheerder? Ga dan naar **'3.6. Toegangs- en gebruikersbeheer van de subafdeling'**.

<sup>&</sup>lt;sup>4</sup> Een 'hoedanigheid' bevat alle toepassingen die voor die zorgsector ontwikkeld zijn. De toegangsbeheerder van die hoedanigheid beheert de toegangs- en gebruikersrechten van alle toepassingen in die hoedanigheid.

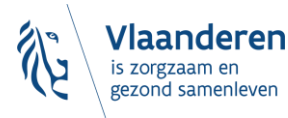

### 3.3 HOEDANIGHEID ACTIVEREN

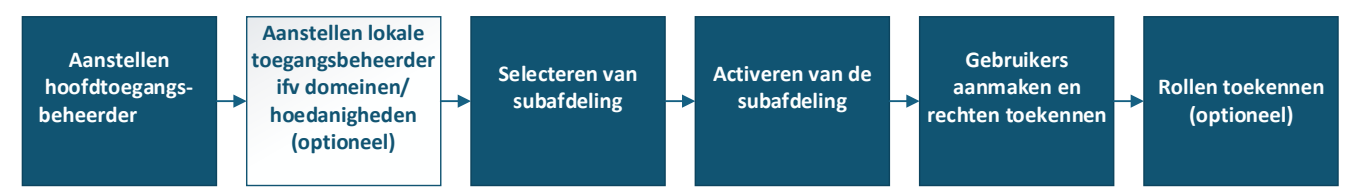

Ga naar volgende webpagina: <u>https://www.csam.be/nl</u>. Klik op '**Aan de slag**' bij '**Beheer der Toegangsbeheerders**'.

|                                                                                                    |                                                                                                    | HOME WAT IS CSAM? DIENSTEN ~ CONTACT                                                                                                    |
|----------------------------------------------------------------------------------------------------|----------------------------------------------------------------------------------------------------|----------------------------------------------------------------------------------------------------|
| CSAM, de toegangs<br>Maak u het leven gemakkelijker met CSAM. U vindt e<br>afsluit etc. Aangezien CSAM ervoor zorgt dat iederee<br>veiligheidsniveau. | DOORT TOT DE DIENSTER<br>een vertrouwde en betrouwbare omgeving telkens<br>n dezelfde regels volgt en generieke diensten ge | n van de overheid<br>s u inlogt, toegangsbeheerders aanstelt, een mandaat<br>ibruikt, garandeert het systeem een <b>hoog</b> en constant |
| ONTDEK DE DIENSTEN DIE AANGEBODEN                                                                                                    | BEHEER DER<br>TOEGANGSBEHEERDERS                                                                                            | BEHEER VAN DE MANDATEN                                                                                                    |
| Beheer uw <b>digitale sleutels</b> om<br>toegang te krijgen tot de<br>onlinediensten van de overheid                                                  | Structureer het toegangsbeheer<br>binnen uw onderneming.                                                                    | Beheer al uw mandaten.                                                                                                    |

• Klik vervolgens op de tweede link 'Toegangsbeheerders aanstellen'.

| •00 | EEN HOOFDTOEGANGSBEHEERDER AANSTELLEN |   |
|-----|---------------------------------------|---|
|     |                                       |   |
|     | TOEGANGSBEHEERDERS AANSTELLEN         |   |
|     |                                       |   |
| 00● | TOEGANGEN BEHEREN                     |   |
|     |                                       | ~ |

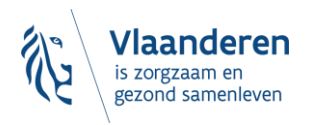

• En daarna op de knop 'Toegangsbeheerders aanstellen'.

| 000 | TOEGANGSBEHEERDERS AANSTELLEN                                                                                                   |
|-----|----------------------------------------------------------------------------------------------------|
|     | De Hoofdtoegangsbeheerders kunnen Toegangsbeheerders in de onderneming aanstellen.                                              |
| <   | Deze Toegangsbeheerders kunnen op hun beurt de gebruikers beheren en hen de toegang tot verschillende onlinediensten toewijzen. |
|     |                                                                                                    |

- Meld u aan:
  - met de gebruikersnaam en het wachtwoord van de hoofdtoegangsbeheerder.
  - o of meteen met één van de andere inlogopties (eID, itsme, token, enz.)

|                                                      |              |                                                                   | its                         |                         |
|------------------------------------------------------|--------------|-------------------------------------------------------------------|-----------------------------|-------------------------|
| Met uw<br>elektronische<br>identiteitskaart<br>(eID) | Met uw token | Met unieke code,<br>gegenereerd door<br>een mobiele<br>applicatie | Met de mobiele app<br>itsme | Met uw<br>toegangscodes |
| Zich aanmelden via                                   | CSAM         |                                                                   |                             | Zich aanmelden          |

• Krijgt u dit scherm, selecteer dan 'Werkgever'. Als u dit scherm niet krijgt, doet u gewoon verder.

| 💥 Portaal van de Sociale Zekerheid     |                                          |                                |  |
|----------------------------------------|------------------------------------------|--------------------------------|--|
| In welke hoedanigheid wenst u zich aar | PROFESSIONAL VAN DE<br>SOCIALE ZEKERHEID | ACTOR IN DE<br>GEZONDHEIDSZORG |  |

- Selecteer onderaan in de uitvallijst één van deze hoedanigheden. Welke hoedanigheid is afhankelijk van de toepassing.
  - 'eHealth Gezondheidszorg'
  - 'Jeugdhulp'
  - 'Residentiële zorginstelling'

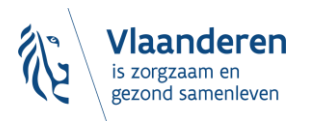

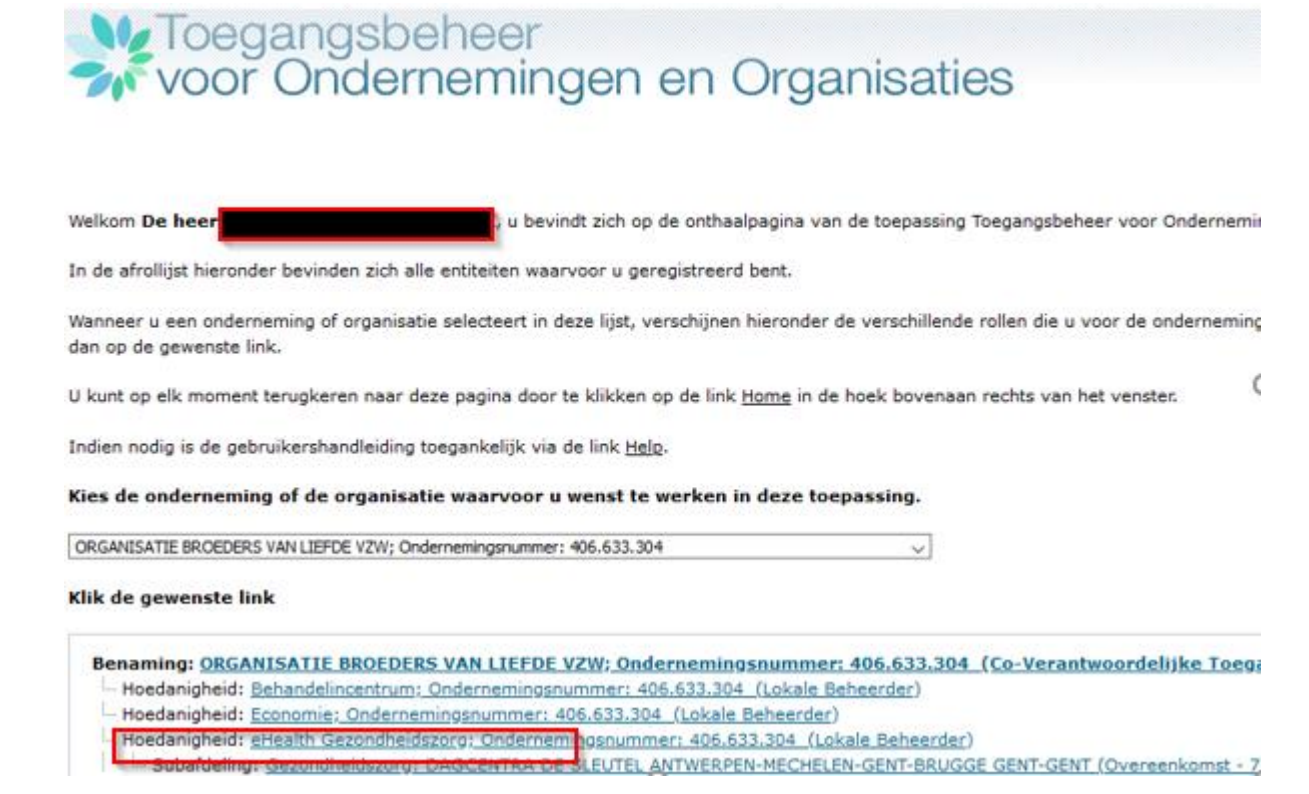

• Klik dan op 'Volgende'.

Op de website van het Departement Zorg (<u>https://www.departementzorg.be/</u>) vindt u per toepassing welke hoedanigheid en subdivisie bij uw zorgvoorzieningstype(s) horen. De voorzieningen zijn gegroepeerd in 'subdivisies'. U dient dus **eerst** de **subdivisie** te selecteren. **Daarna** krijgt u een **lijstje** van **alle voorzieningen** binnen die subdivisie (van de eigen onderneming). Daar kunt u de concrete voorziening (= subafdeling) zelf activeren.

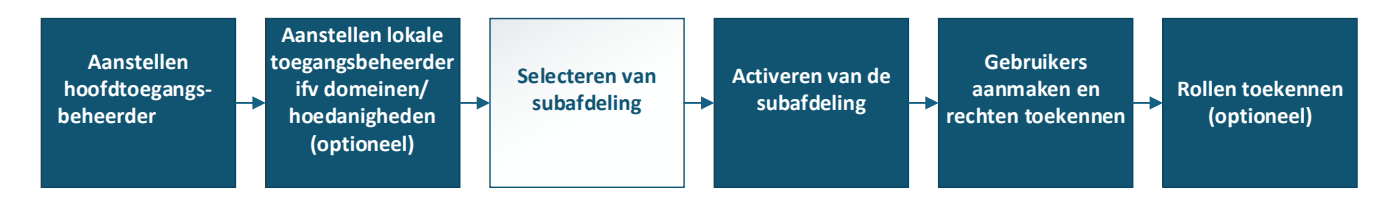

De toegangsbeheerder van een hoedanigheid beheert de toegangs- en gebruikersrechten van **alle toepassingen** (domein<sup>5</sup>) in die hoedanigheid.

# 3.4 TOEGANGSBEHEERDERS (TB<sup>6</sup>) AANSTELLEN

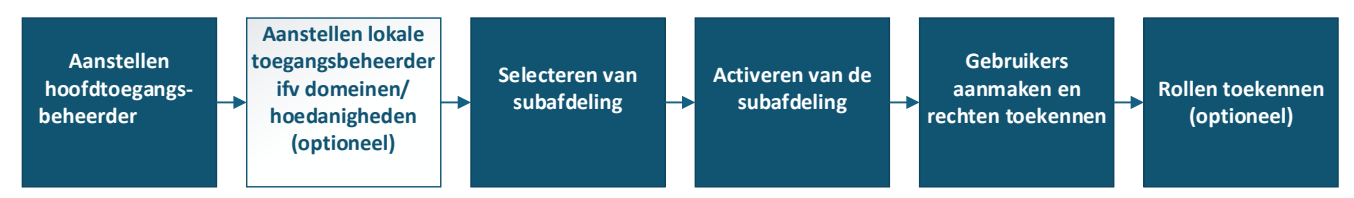

<sup>&</sup>lt;sup>5</sup> Toepassingen worden gegroepeerd per domein.

<sup>&</sup>lt;sup>6</sup> In het kader van CSAM wordt 'Lokale beheerder' (LB) 'Toegangsbeheerder' (TB)

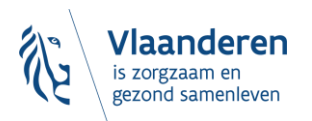

De Hoofdtoegangsbeheerder (HTB) beschikt over de mogelijkheid om het toegangsbeheer binnen de onderneming te delegeren door Toegangsbeheerders aan te duiden per groep van toepassingen (domein). Dit is **optioneel**, initieel is de HTB automatisch Toegangsbeheerder van elk domein.

#### 3.4.1 Toegangsbeheerder aanstellen

- Ga naar <u>https://www.csam.be/nl/beheer-toegangsbeheerders.html</u> en klik op '**Toegangsbeheerders** aanstellen'.
- Meld u aan

|                                                      |              |                                                                   | its                         | <b>2</b><br>0m          |
|------------------------------------------------------|--------------|-------------------------------------------------------------------|-----------------------------|-------------------------|
| Met uw<br>elektronische<br>identiteitskaart<br>(eID) | Met uw token | Met unieke code,<br>gegenereerd door<br>een mobiele<br>applicatie | Met de mobiele app<br>itsme | Met uw<br>toegangscodes |
| Zich aanmelden vi                                    | a 📜 CSAM     |                                                                   |                             | Zich aanmelden          |

Klik op 'werkgever'

| NL socialezekerheid.be                                                          |
|---------------------------------------------------------------------------------|
| In welke hoedanigheid wenst u zich aan te melden? <ul> <li>werkgever</li> </ul> |

#### • Klik op de benaming van de onderneming

| Welkom XXXXXXXXXXX XXXXXXXXX , u bevindt zich op de onthaalpagina van de toepassing Toegangsbeheer voor Ondernemingen en Organisaties.                                                                                                  |
|----------------------------------------------------------------------------------------------------|
| In de afrollijst hieronder bevinden zich alle entiteiten waarvoor u geregistreerd bent.                                                                                                    |
| Wanneer u een onderneming of organisatie selecteert in deze lijst, verschijnen hieronder de verschillende rollen die u voor de onderneming of organisatie werden toegekend, in de vorm van een hyperlink. Klik dan op de gewenste link. |
| U kunt op elk moment terugkeren naar deze pagina door te klikken op de link Home in de hoek bovenaan rechts van het venster.                                                                                                    |
| Indien nodig is de gebruikershandleiding toegankelijk via de link <u>Help</u> .                                                                                                    |
| Kies de onderneming of de organisatie waarvoor u wenst te werken in deze toepassing.                                                                                                    |
| XXXXXXXXXXX V <sup>(</sup> ; Ondernemingsnummer: 999.999.999                                                                                                    |
| Klik de gewenste link                                                                                                    |
| Benaming: XXXXXXXX ; Ondernemingsnummer: 999.999.999(Verantwoordelijke Toegangen Entiteit)  Hoedanigheid: Werkgever RSZ; RSZ Stamnummer: 9999999-99 (Lokale Beheerder)                                                                  |

- Klik op het domein (de hoedanigheid) waarvoor u Toegangsbeheerders (Lokale Beheerders) wilt aanstellen
- Selecteer onderaan in de uitvallijst één van deze hoedanigheden:
  - 'eHealth Gezondheidszorg'
  - o 'Jeugdhulp'
  - 'Residentiële zorginstelling'
- Klik op 'Volgende'.

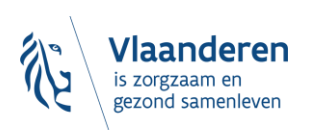

Handleiding toegangsbeheer

• Kies dan de juiste 'Subdivisie'.

#### 3.4.2 De toegangsbeheerder wijzigen

- Selecteer onderaan de optie 'Van lokale beheerder veranderen'
- Voer onderaan het scherm het **INSZ-nummer** in. Het INSZ-nummer is het rijksregisternummer of BISnummer van de persoon die u wilt aanstellen.
- Klik op 'Volgende'

| Benaming: XXXXXXX ; Ondernemingsnum<br>Hoedanigheid: Werkgever RSZ; RS2 | nmer: 999.999.999<br>Z Stamnummer: 9999999-99 |                |          |                                  |                         |                  |
|-------------------------------------------------------------------------|-----------------------------------------------|----------------|----------|----------------------------------|-------------------------|------------------|
|                                                                         |                                               |                |          |                                  |                         |                  |
| Gebruikers                                                              |                                               |                |          |                                  |                         |                  |
| De lijst van de gebruikers tonen op                                     | basis van de volgende crite                   | eria           |          |                                  |                         |                  |
| Naam                                                                    | :                                             |                | Voornaam | :                                |                         |                  |
| Gebruikersnaam                                                          | :                                             |                | Туре     | :                                |                         |                  |
| INSZ                                                                    | :                                             |                | Status   | :                                |                         |                  |
| Beveiligde toepassingen                                                 | :                                             |                | •        |                                  |                         |                  |
|                                                                         |                                               |                |          |                                  |                         | 📜 🍸              |
| Pagina 1                                                                |                                               |                |          |                                  | Eén it                  | em gevonden.     |
| Naam                                                                    | Voornaam                                      | Gebruikersnaam | Туре     | INSZ                             | Status                  | Actie            |
| XXXXXXXXXXXXXXX                                                         | XXXXXXXXXXXXXX                                | XXXXXXXXXXXXX  | LB       | 999999 999 99                    | Actief                  | D 🔍              |
| Verwijderen gebruiler(s) 💽 Uitvoeren                                    |                                               |                |          |                                  | <u>*De qebruikers e</u> | xporteren (.csv) |
|                                                                         |                                               |                | Van lok  | ale beheerder veranderen 💌 INSZ: | 99999999999             | Volgende         |

#### • Klik op 'Opslaan'

|                                           | De ve                                                          | elden met een * moeten verplicht worden ingevuld |
|-------------------------------------------|----------------------------------------------------------------|--------------------------------------------------|
| Identificatiegegevens                     |                                                                |                                                  |
| Gebruikersnaam                            | : XXXXXXXXXXXX                                                 |                                                  |
| Naam                                      | : XXXXXXXXXXXX                                                 |                                                  |
| Voornaam                                  | : XXXXXXXXXXXX                                                 |                                                  |
| Titel                                     | : De heer 💌                                                    |                                                  |
| INSZ                                      | : 999999 999 99                                                |                                                  |
| Taalkeuze                                 | : Frans                                                        |                                                  |
| E-mailadres *                             | : XXXXXXX@XXXX.XX                                              |                                                  |
| Lokaal e-mailadres                        | :                                                              |                                                  |
| (dit adres mag gebruikt worden in het kad | er van uw individuele contacten met het contactcenter Eranova) |                                                  |
| Poweiliado toopassingon                   |                                                                |                                                  |
| bevenigue toepassingen                    |                                                                | Annuleren Onslaan                                |

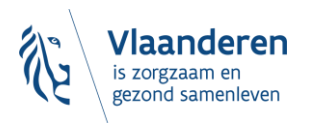

#### • Klik op 'Bevestigen'

| Identificatiegegevens         Gebruikersnaam       : XXXXXXXXXXXXX         Naam       : XXXXXXXXXXXXXXXXXXXXXXXXXXXXXXXXXXXX                                           |    |
|----------------------------------------------------------------------------------------------------|----|
| Gebruikersnaam     : XXXXXXXXXXXXXXXXXXXXXXXXXXXXXXXXXXXX                                                                                                    |    |
| Naam     : XXXXXXXXXXXXXXXXXXXXXXXXXXXXXXXXXXXX                                                                                                    |    |
| Voornaam     : XXXXXXXXXXXXXXXXXXXXXXXXXXXXXXXXXXXX                                                                                                    |    |
| Titel     : Juffrouw       INSZ     : 999999 999       Taalkeuze     : Frans       Creatiedatum     : XX/XX/XXXX       Wijzigingsdatum     :       Status     : Actief |    |
| INSZ     : 999999 999       Taalkeuze     : Frans       Creatiedatum     : XX/XX/XXXX       Wijzigingsdatum     :       Status     : Actief                            |    |
| Taalkeuze     : Frans       Creatiedatum     : XX/XX/XXXX       Wijzigingsdatum     :       Status     : Actief                                                        |    |
| Creatiedatum : XX/XX/XXXX<br>Wijzigingsdatum :<br>Status : Actief                                                                                                    |    |
| Wijzigingsdatum :<br>Status : Actief                                                                                                    |    |
| Status : Actief                                                                                                    |    |
|                                                                                                    |    |
|                                                                                                    |    |
| E-mailadres : XXXXXXXXXXX                                                                                                    |    |
| Lokaal e-mailadres :                                                                                                    |    |
| Reveilinde toepassingen                                                                                                    |    |
|                                                                                                    |    |
|                                                                                                    | n. |
| Vorige Bevestigen                                                                                                    | Щ  |
|                                                                                                    | _  |
|                                                                                                    |    |
| De gegevens van de Lokale Beheerder werden opgeslagen                                                                                                    |    |

- De Toegangsbeheerder werd gewijzigd.
- 3.4.3 Bijkomende toegangsbeheerder aanstellen (co -lokale beheerder/co toegangsbeheerder)
  - Selecteer onderaan de optie 'Een Co-Lokale Beheerder toevoegen'
  - Voer het **INSZ-nummer** in. Het INSZ-nummer is het rijksregisternummer of BIS-nummer van de persoon die u wil aanstellen.
  - Klik op 'Volgende'

| [                                      |                           |                |          |                                    |                  |                  |
|----------------------------------------|---------------------------|----------------|----------|------------------------------------|------------------|------------------|
| Benaming: XXXXXXX ; Ondernemingsnumme  | er: 999.999.999           |                |          |                                    |                  |                  |
| Hoedanigheid: Werkgever RSZ; RSZ St    | amnummer: 9999999-99      |                |          |                                    |                  |                  |
|                                        |                           |                |          |                                    |                  |                  |
|                                        |                           |                |          |                                    |                  |                  |
| Gebruikers                             |                           |                |          |                                    |                  |                  |
| De lijst van de gebruikers tonen op ba | sis van de volgende crite | ria            |          |                                    |                  |                  |
| Naam                                   | :                         |                | Voornaam | :                                  |                  |                  |
| Gebruikersnaam                         | :                         |                | Туре     | :                                  |                  |                  |
| INSZ                                   | :                         | ]              | Status   | :                                  |                  |                  |
| Beveiligde toepassingen                | :                         |                | •        |                                    |                  |                  |
|                                        |                           |                |          |                                    |                  | 7                |
| Pagina 1                               |                           |                |          |                                    | Eén it           | tem gevonden.    |
| Naam                                   | Voornaam                  | Gebruikersnaam | Туре     | INSZ                               | Status           | Actie            |
| XXXXXXXXXXXXXX                         | XXXXXXXXXXXXXX            | XXXXXXXXXXXXXX | LB       | 999999 999 99                      | Actief           | 📝 🔍              |
| Verwijderen gebruiler(s) 💌 Uitvoeren   |                           |                |          |                                    | *De gebruikers e | xporteren (.csv) |
|                                        |                           |                | Een Co-  | Lokale Beheerder toevoegen 💌 INSZ: | 99999999999      | Volgende         |
|                                        |                           |                |          |                                    |                  |                  |

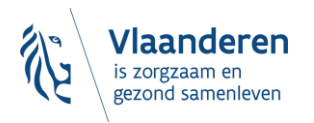

#### • Klik op 'Bevestigen'

•

| Een Co-Lokale Beheerder aanmaken                           |                                                |                                                      |
|------------------------------------------------------------|------------------------------------------------|------------------------------------------------------|
|                                                            |                                                | De velden met een * moeten verplicht worden ingevuld |
| Identificatiegegevens                                      |                                                |                                                      |
| Gebruikersnaam                                             | : XXXXXXXXXXXXXX                               |                                                      |
| Naam                                                       | : XXXXXXXXXXX                                  |                                                      |
| Voornaam                                                   | : XXXXXXXXXXX                                  |                                                      |
| Titel                                                      | : Juffrouw                                     |                                                      |
| INSZ                                                       | : 999999 999 99                                |                                                      |
| Taalkeuze                                                  | : Frans                                        |                                                      |
| E-mailadres *                                              | :XXXXXXX@XXXXX                                 |                                                      |
| Lokaal e-mailadres                                         | :                                              |                                                      |
| (dit adres mag gebruikt worden in het kader van uw individ | luele contacten met het contactcenter Eranova) |                                                      |
| Beveiligde toepassingen                                    |                                                |                                                      |
|                                                            |                                                | Vorige Bevestigen                                    |
|                                                            |                                                |                                                      |
|                                                            |                                                |                                                      |

De persoon is **aangesteld** als **co- lokale beheerder/ co- toegangsbeheerder**.

De gegevens van de Co-Lokale Beheerder werden opgeslagen

### 3.5 ROL VAN TOEGANGSBEHEERDER: EEN SUBAFDELING ACTIVEREN

| Aanstellen<br>hoofdtoegangs-<br>beheerder |  | Aanstellen lokale<br>toegangsbeheerder<br>ifv domeinen/<br>hoedanigheden<br>(optioneel) | - | Selecteren van<br>subafdeling | - | Activeren van de<br>subafdeling |  | Gebruikers<br>aanmaken en<br>rechten toekennen |  | Rollen toekennen<br>(optioneel) |
|-------------------------------------------|--|-----------------------------------------------------------------------------------------|---|-------------------------------|---|---------------------------------|--|------------------------------------------------|--|---------------------------------|
|-------------------------------------------|--|-----------------------------------------------------------------------------------------|---|-------------------------------|---|---------------------------------|--|------------------------------------------------|--|---------------------------------|

#### 3.5.1 Voor alle WVG -voorzieningen

Ga naar volgende webpagina: https://www.csam.be/nl/beheer-toegangsbeheerders.html

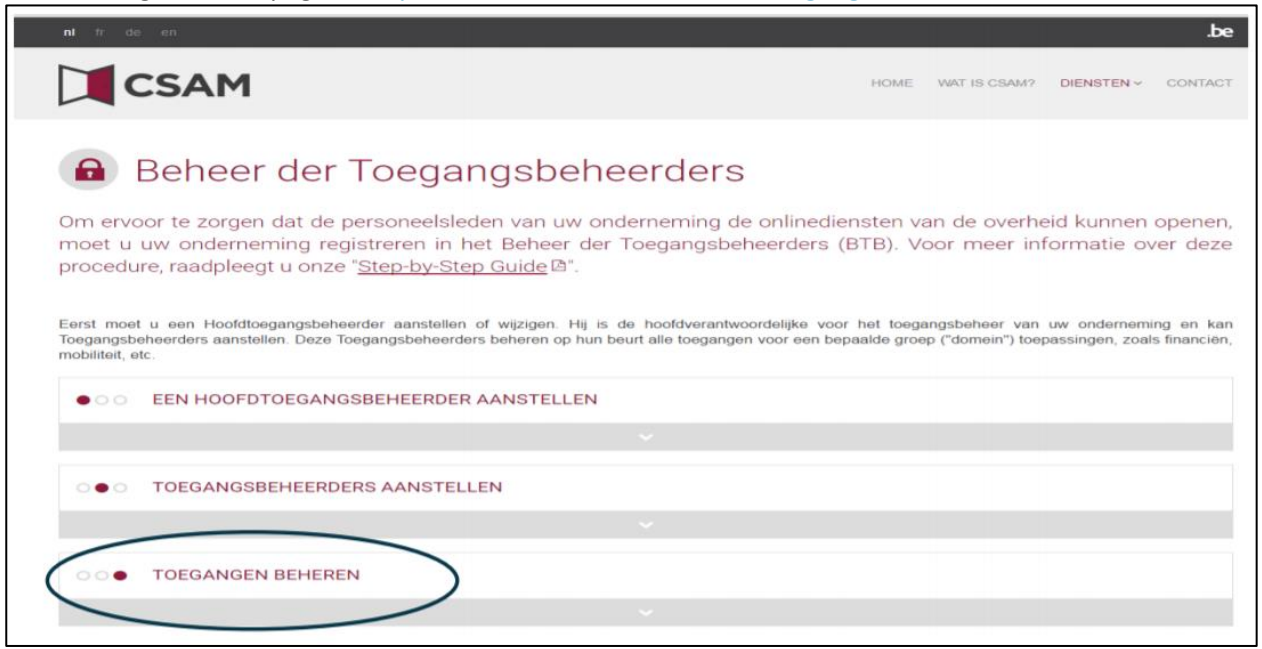

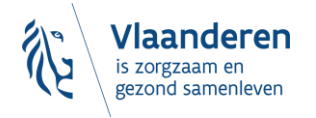

• Klik vervolgens op de derde link 'Toegangen beheren'. En klik daarna onder de hoofding 'SOCIALE ZEKERHEID' op 'Toegangsbeheer'.

| De toekenning van toegangen tot verschi<br>naargelang de onlinedienst. | illende onlinediensten van de overheid valt niet one | der CSAM. De methodes kunnen namelijk verschillend |
|------------------------------------------------------------------------|------------------------------------------------------|----------------------------------------------------|
| Momenteel zijn er de volgende systemen:                                |                                                      |                                                    |
| SOCIALE ZEKERHEID                                                      | FEDICT                                               | ANDERE SPECIFIEKE SYSTEMEN                         |
| Toegangsbeheer                                                         | Mijn eGov-rollenbeheer 🖴                             | Gebruikersbeheer van de Vlaamse overheid           |

- De toegangsbeheerder van de hoedanigheid (zie vorige stap) meldt zich aan:
  - met zijn gebruikersnaam en wachtwoord of
  - o meteen van de andere inlogopties (eID, itsme, token, enz.)

|                                                      |              |                                                                   | its                         | <b>2</b><br>0m          |
|------------------------------------------------------|--------------|-------------------------------------------------------------------|-----------------------------|-------------------------|
| Met uw<br>elektronische<br>identiteitskaart<br>(eID) | Met uw token | Met unieke code,<br>gegenereerd door<br>een mobiele<br>applicatie | Met de mobiele app<br>itsme | Met uw<br>toegangscodes |
| Zich aanmelden via                                   | CSAM         |                                                                   |                             | Zich aanmelden          |

- Klik op één van deze hoedanigheden:
  - 'eHealth Gezondheidszorg'
  - o 'Jeugdhulp'

ige Scote

• 'Residentiële zorginstelling'

| voor Onderr                                                                                                    | neer<br>nemingen en Organisaties                                                                                                    | N.   FR   DE thatse their Qu                                                                                                    |
|----------------------------------------------------------------------------------------------------|----------------------------------------------------------------------------------------------------|----------------------------------------------------------------------------------------------------|
| Benaming                                                                                                    | Omfernensingsnummer:                                                                                                    |                                                                                                    |
| De hoedanigheid is successed geach                                                                                                    | weed a                                                                                                    | Functionaliteiten                                                                                                    |
| Neliom De Neer I , u la<br>Teclanitaen.<br>Menaminge<br>Ondereamingenemmer<br>Creatiefatum: 23/82/2012<br>Denk erasn om uw <u>engevens, betreffen</u><br>eranderen. | rigt toegeng tot de portaeleite van de Sociale Zekerheid als <u>Co-Verantwoordeflijke voor de</u><br>de <u>we beroepsactiviteit</u> regelmatig te verliëren en uw <u>eigen gegevens</u> bij te werken wanneer de | Ondernerwingbeheer Begingeine v Rartgagine - Lijkt van de<br>bestanghedes Co. Start de underwenne raadsbeer,<br>startet<br>Beherbarn, statesterhetbe van de Tangemeen<br>Beherbarn, statesten<br>PersoonBjike opgevens<br>Mississerstellinke statesters<br>Mississerstellinke statesters<br>Behere van het settifikaat te geberbarn as<br>bet zertaal van de settifikaat te geberbarn as |
| Maarn                                                                                                    | Identificatie                                                                                                    |                                                                                                    |
| Residentielle, zonainstelling                                                                                                    | Ondernemingsnummer ()                                                                                                    |                                                                                                    |

Vlaanderen is zorgzaam en gezond samenleven

Handleiding toegangsbeheer

| Kies de onderneming of de organisatie waarvoor u wenst te werken in deze toepassing.                                                                  |
|----------------------------------------------------------------------------------------------------|
| VZW ST BARBARA RUST EN VERZORGINGSTEHUIS; Ondernemingsnummer: 422.152.314                                                                             |
| Klik de gewenste link                                                                                                    |
| Benaming: VZW ST BARBARA RUST EN VERZORGINGSTEHUIS; Ondernemingsnummer: 422.152.314 (Co-Verantwoordelijke Toegangen Entiteit)                         |
| - Hoedanigheid: eHealth Gezondheidszorg; Ondernemingsnummer: 422.152.314 (Lokale Beheerder)                                                           |
| - Subafdeling: Gezondheidszorg: 'T SUSTERHUYS (4085); HCO-nummer: 4085 (Subafdelingsbeheerder)                                                        |
|                                                                                                    |
|                                                                                                    |
|                                                                                                    |
| Hoedanigheid: <u>Residentiële zorginstelling; Ondernemingsnummer: 422.152.314 (Lokale Beheerder)</u>                                                  |
| Subafdeling: Residentiële zorginstelling: SINT-BARBARA-HERSELT (Woonzorgcentrum,Rust- en verzorgingstehuis); HCO-nummer: 3634 (Subafdelingsbeheerder) |

**Opgelet:** indien de betreffende Hoedanigheid nog niet bestaat kan ze op <u>niveau van de organisatie</u> (links onder de Benaming van de organisatie) worden toegevoegd. Gebruik hiervoor de uitvouwlijst naast 'De hoedanigheid activeren'. Let erop om na het klikken op **'Volgende'** en vervolgens **'Opslaan'** in het laatste scherm <u>ook</u> op **'Bevestigen'** te klikken.

• Klik in het menu aan de rechterkant op de link **'Gebruikers – Subafdeling'** onder Functionaliteiten -> Hoedanigheidsbeheer

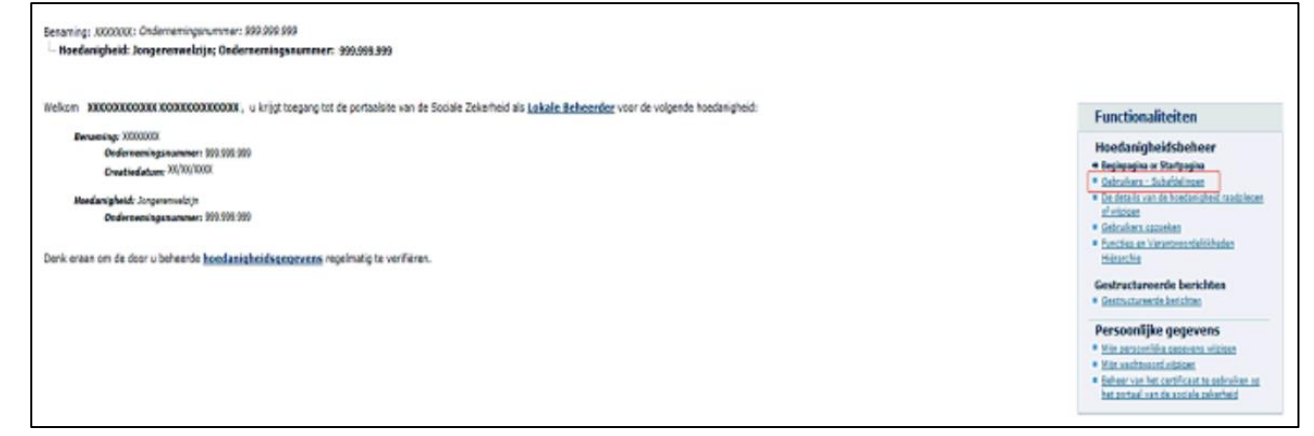

• Klik op het tabblad 'Subafdeling'

| 200       | Toegan            | ashehee              | ar.                    |                                              |         |          |                                                                                                    | NL   FR   DE ttoms tisle Co                                                      |
|-----------|-------------------|----------------------|------------------------|----------------------------------------------|---------|----------|----------------------------------------------------------------------------------------------------|----------------------------------------------------------------------------------|
|           | loor Or           | demem                | ingen en C             | raanieat                                     | tioe    |          |                                                                                                    |                                                                                  |
|           | 1001 01           | luement              | ingenenc               | rganisa                                      | lies    |          |                                                                                                    |                                                                                  |
|           |                   |                      |                        |                                              |         |          |                                                                                                    |                                                                                  |
| naming:   | XXXXXXX           | XXXXXXXX             |                        |                                              |         |          |                                                                                                    |                                                                                  |
| Hoedan    | sigheid: Resident | uble zorginstelling; | Ondersemingsnummer:    | XXXXXX                                       |         |          |                                                                                                    |                                                                                  |
| 1000      |                   |                      |                        |                                              |         |          |                                                                                                    |                                                                                  |
| Gebri     | uikers            | Subarbeing           |                        |                                              |         |          |                                                                                                    | Functionaliteiten                                                                |
| e njat v  | van de gebr       | a tonen op basis     | n de voigende criteria | and the second                               | _       |          |                                                                                                    | Hoedanigheidsbeheer                                                              |
| aam       |                   |                      |                        | Voomaam                                      | 1       |          |                                                                                                    | · On details unb de hundshisheid inadaleges                                      |
| ebruiker  | snaam             | 1                    |                        | туре                                         | 1       | -        |                                                                                                    | <ul> <li>Onhocheca.saccehec</li> </ul>                                           |
| 452       |                   | 1                    |                        | Status                                       | · [     | •        |                                                                                                    | <ul> <li>Puncting an Varantusundelijkhaden<br/>Hidrarchia</li> </ul>             |
| eveiligde | s toepassingen    | 1                    | -                      |                                              |         |          |                                                                                                    | Routingmodule                                                                    |
|           |                   |                      |                        |                                              |         |          | <b>X X</b>                                                                                                    | · Information                                                                    |
| Pagina I  |                   | and a second second  |                        | -                                            | -       | Eèn iten | gevonden.                                                                                                    | Contractoreards herichten                                                        |
| -         | Naam              | Voornaam             | Gebruikersnaam         | Type                                         | INSZ    | Status   | Actie                                                                                                    | <ul> <li>Gastruchurenia.keruchten</li> </ul>                                     |
|           | ~~                | ~~                   | XX                     |                                              | XXXX    |          | 045                                                                                                    | Persoonlijke gegevens                                                            |
| Desseran  | * Utvperen        |                      |                        |                                              |         |          |                                                                                                    | <ul> <li>Min zerzzeniów zezwierz wiziam</li> <li>Min washtward wiziam</li> </ul> |
|           |                   |                      | Free sets in the       |                                              | INSZ: E |          | Manager and                                                                                                    | · Bahant can bat cattificant to calculan an                                      |
|           |                   |                      | Trao Betroau to        | rvorgen ···································· | Const.  |          | Acebaucia                                                                                                    | DELEGATION AND ADDRESS OF                                                        |
|           |                   |                      | 100.300.000            |                                              |         |          | and a second second sec |                                                                                  |
|           |                   |                      |                        |                                              |         |          |                                                                                                    |                                                                                  |

• Maak een subafdeling of bewerk een bestaande subafdeling:

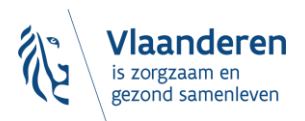

• Je hebt **nog geen subafdeling:** kies voor jouw '**Zorgvoorzieningstype'** de juiste '**Subdivisie'** (ook wel 'type' genoemd in onderstaand beeld') en klik op '**Volgende'.** 

| Benaming:<br>Hoedanigheid: eHealth Gezo                        | ndheidszorg; Ondernemingsnummer:                                 |                                                                      |                                                                                                    |
|----------------------------------------------------------------|------------------------------------------------------------------|----------------------------------------------------------------------|----------------------------------------------------------------------------------------------------|
| Gebruikers Sub                                                 | afdeling                                                         |                                                                      | Functionaliteiten                                                                                                    |
| De lijst van de subafdelingen<br>Naam<br>Identificatie<br>Type | tonen op basis van de volgende criteria<br>:<br>:<br>:<br>:<br>: |                                                                      | Hoedanigheidsbeheer<br>= Besinsetin er Stattassina<br>+ Cebruikers - Subaldelingen<br>= De dratts van de heedanisheid raadolegen of<br>suitsten<br>= Sebruiken osserken<br>= Functies en Verantvoordelisheden Härarchie |
| Er is momenteel geen enkele                                    | subafdeling aangemaakt                                           |                                                                      | Gestructureerde berichten Gestructureerde berichten                                                                                                    |
|                                                                |                                                                  | Een subafdeling toevoegen Thuissong<br>Gezinazong<br>Gezondheidszorg | Persoonlijke gegevens<br>Min nersonike sesteren uitieten<br>Min aktionend viitieten<br>Beheer van het certificaat is gebruken op het<br>pottaal van de asciale zeisetheid                                               |

- Je hebt al een subafdeling:
- o Klik linksonderaan vóór de voorziening op het 'bolletje'
  - klik dan rechts achter de voorziening op het potloodje bij 'Actie'

| De lijst van de subafdelingen tonen op basis van de volgende criteria Naam : | Hoedanigheidsbeheer                                                                              |
|------------------------------------------------------------------------------|--------------------------------------------------------------------------------------------------|
| aam :                                                                        | noeuaniquelospeneer                                                                              |
|                                                                              | <ul> <li>Beginpagina or Startpagina</li> <li>Gebruikers - Subafdelingen</li> </ul>               |
| intificatie :                                                                | <ul> <li>De details van de hoedanigheid raadplegen o<br/>witzigen</li> <li>Optimizien</li> </ul> |
|                                                                              | <ul> <li>Gebruikers opzoeken</li> <li>Functies en Verantwoordelijkheden Hiërarchi</li> </ul>     |
| ist van de subafdelingen 🕕                                                   | Gestructureerde berichten                                                                        |
| Naam Identificatie Type Actie                                                |                                                                                                  |
| Ganadhaidanaa                                                                | Persoonlijke gegevens                                                                            |

# 3.6 TOEGANGS - EN GEBRUIKERSBEHEER VAN DE SUBAFDELING

In kader van het beheer van gebruikers is het belangrijk om te weten dat een **gebruiker** steeds het **juiste recht** moet **toegekend** worden. Afhankelijk van de toepassing die u wenst in te stellen zullen er, **nadat** de rechten ingesteld zijn, ook **rollen** moeten ingesteld worden.

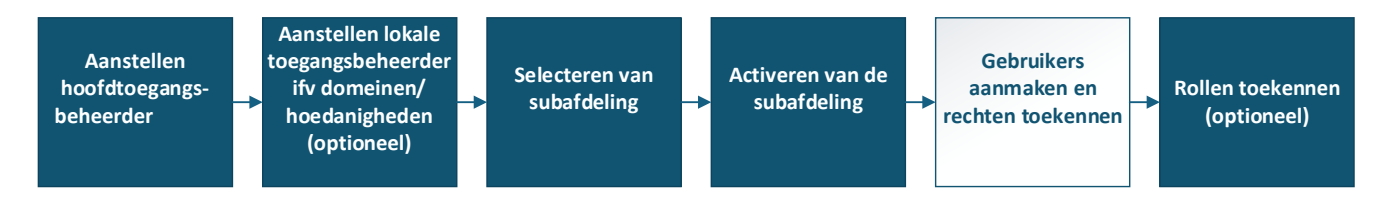

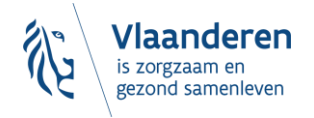

#### **3.6.1** Beheren van gebruikers

• Klik op de **subafdeling** die je wilt beheren. Dit is de voorziening waarvoor je gebruikers wilt aanduiden.

|                                                                                                    | woor (                                          | Indernemingen er                                                                                         | n Organisatie                     | S                                   |                             | AL [ FR ] DE        | thathe th     |
|----------------------------------------------------------------------------------------------------|-------------------------------------------------|----------------------------------------------------------------------------------------------------|-----------------------------------|-------------------------------------|-----------------------------|---------------------|---------------|
| In de afrolijet hieronder bevinden zich alle entsteten waarvoor u geregistreent bent. Wonneer u een onderneming of organisatie selecteert in deze lijst, varachijnen hieronder de veruchillende rollen die u voor de onderneming of organisatie worden toegeisend, in de vorm van een huperlink op de gewenste link. U kunt op elk montent terugiseren naar deze pagna door te klicken op de link togge in de hoek bovenaan rechte van het venster. Indien nodg is de gebruikershandleiding toegankelijk va de link togge. Kies de onderneming of de organisatie waarvoor u wenst te werken in deze toepaasing.  Feneming: Eeneming: Eeneming: Sanadering: Sanadering: Sanderingen, Sanadering toeparteling, Ondernemingen,momer. Sanadering: Sanadering: Sanaderinge terugiseren in generatien of ondernemingen,momer. Sanadering: Sanadering terugenteling toeparteling. | Walkom De Neer                                  | , u bevindt zich op de orthaalpapria v                                                                   | an de toepassing Toepangsbehee    | r voor Ondernemingen en Organise    | tes.                        |                     |               |
| Monoser u ean orderneming of organisatie selecteert in deze fijet, varschijnen hieronder de verschillende rollen de u voor de onderneming of organisatie werden toegekend, in de vorm van een huperlink<br>op de gevennete link.<br>U kunt op de gevennete link.<br>Enden nodg is de gebruikershandleiding toegenkelijk va de link <u>Hogo</u> .<br>Kies de onderneming of de organisatie waarvoor u wenst te werken is deze toegensing.<br>[]<br>Stick de gewenste link<br>Enseming:<br>Stick de gewenste link<br>Enseming:<br>Stick de gewenste link                                                                                                    | In de afroliget hieronder t                     | evinden zich alle entiteiten waarvoor u peregistr                                                        | reard bent.                       |                                     |                             |                     |               |
| U kunt op eik moment terugkeren naar deze pagna door te klikken op de link <u>topps</u> in de hoek bovenaan rechts van het venater.<br>Inden nodig is de gebruikershandleiding toegankelijk va de link <u>topp</u> .<br>Klies de oedermeming of de organisatie waarvoor u wenst te werken in deze tuepaasing.<br>I<br>Klie de gewenste link<br>Engementer<br>Subarbeing: Engementeling:<br>Subarbeing: Engementeling:                                                                                                    | Wanneer u een ondernem<br>op de gewenste link,  | ng of organisatie selecteert in deze lijst, verschi                                                      | jnen hieronder de verschillende r | rollen die u voor de onderneming of | organisatie warden toegeker | d, in de vorm van e | en hyperlink, |
| Inden nodų is de gebrukarshandeidną toeganiselijk vis de link jegų.<br>Kūrs de onderneming of de organisatie waarvotor u wenat te werken in deze toepassing.<br>Kūk, de gewenate link                                                                                                    | U kunt op elk moment ter                        | igkeren naar deze pagina door te klikken op de                                                           | link tome in de hoek bovenaan i   | rechts van het venster.             |                             |                     |               |
| Kies de onderneming of de organisatie waarvoor u wenst te werken in deze tuepassing.                                                                                                    | Indien nodig is de gebruik                      | ershandleiding toeganiselijik via de linik <u>Help</u> -                                                 |                                   |                                     |                             |                     |               |
| Rink de gewenste link           Benanting:         Substitution (Benderstelle zorgenstelling), Ondernemingenummer)         Substitution (Benderstelle zorgenstelling)                                                                                                    | Kies de onderneming o                           | f de organisatie waarvoor u wenst te werk                                                                | en in deze toepassing.            |                                     |                             |                     |               |
| Klik de gewenste link  Eenaming:  Subdrieling Baulestein zongestelling: Ondernemingenummer:  Subdrieling Baulestein zongestelling:                                                                                                    | n                                               |                                                                                                    |                                   | -                                   |                             |                     |               |
| Renaming:     Instating/ted. Kesidentele zonginatelling: Ondernemingsnummer:     Sub4feling: Rendentele zonginatelling:     Sub4feling: Rendentele zonginatelling:                                                                                                    | Klik de gewenste link                           |                                                                                                    |                                   |                                     |                             |                     |               |
|                                                                                                    | Senaming:<br>Subafdeling: Be<br>Subafdeling: Be | serciele zongristelling: Ondernemingsnummer:<br>Lideotolis zongristelling:<br>Lideotolis zongristelling: |                                   |                                     |                             |                     |               |
|                                                                                                    |                                                 |                                                                                                    |                                   |                                     |                             |                     |               |

- Staat je voorziening er niet tussen, dan betekent dit dat je daar nog geen beheerder voor bent. Contacteer de hoofdtoegangsbeheerder (HTB) van je beheersinstantie.
- Staan er meerdere voorzieningen, dan ben je beheerder voor al die voorzieningen.
- Klik op 'Gebruikers'

| Voor Ondernemingen en Organisaties                                                                                                    | NL   FR   DE Home Hele Quit                                                                                                    |
|----------------------------------------------------------------------------------------------------|----------------------------------------------------------------------------------------------------|
| Benaming: '? Ondernemingsnummer: ·<br>- Hoedanigheid: Residentiële zorginstelling: Ondernemingsnummer:<br>- Subafdeling: Residentiële zorginstelling: ; Identificatiecode: : |                                                                                                    |
| Welkom De heer , u hebt toegang als <u>Subafdelingsbeheerder</u> tot het portaal van de sociale zekerheid voor de volgende subafdeling:                                      | Functionaliteiten                                                                                                    |
| Benamings<br>Ondersoningssummer<br>Creatiedatum: 17/01/2012                                                                                                    | emeter subafdeling     espisoasias of antibasias     Gabraitas     Dadata antibasia     Dadata antibasia consideration andelesses     accesses   |
| Hoedanigned? Kestaenbale zorginstelling<br>Ondersembringsnummeer                                                                                                    | Persoonlijke gegevens                                                                                                    |
| Subafdeling: Residentiële zorginstelling: .<br>Identificatiecode:                                                                                                    | Miin persoonlike seeswan witzigen     Min wachtward witzigen     Baheer van het certificast te gebruiken og het sortaal van de asciale zekerheid |
| Wij raden u aan de gegevens van de subafdeling die u beheert regelmatig te verifieren.                                                                                       |                                                                                                    |

• Voeg een gebruiker toe door **onderaan** zijn/haar rijksregisternummer (INSZ) in te vullen. Klik op **'Volgende'**.

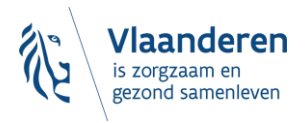

| Gebruikers<br>Ire Rijst van de gebruikers ton<br>isam<br>Iebruikersnaam<br>VSZ<br>eveligde toepassingen | 2 0 0 0 0 0 0 0 0 0 0 0 0 0 0 0 0 0 0 0 | van de valgende criteria | Voomaam<br>Type<br>Status |         | 1        |           | Functionaliteiten Beheer subafdeling                                                                  |
|----------------------------------------------------------------------------------------------------|-----------------------------------------|--------------------------|---------------------------|---------|----------|-----------|----------------------------------------------------------------------------------------------------|
| Pagina 1                                                                                                |                                         |                          |                           |         | Eén item | gevonden. | <ul> <li>Behver van het certifikaat in antrohet an<br/>het antroh van de antrohe behartent</li> </ul> |
| T Nasm Voore                                                                                            | aam                                     | Gebruikersnaam           | Type                      | INSZ    | Status   | Actie     |                                                                                                    |
| Г                                                                                                    |                                         |                          | 58                        |         | Actief   | 12 °      |                                                                                                    |
| Ballarat • Weiseran                                                                                     |                                         |                          |                           |         | -        |           |                                                                                                    |
|                                                                                                    |                                         | Ten gebruiker twevces    | 241                       | · Disz. | D        | Volgende  |                                                                                                    |

• Vink onderaan aan wat deze gebruiker mag gebruiken.

| Een gebruiker aanmaken                                                                                                    |                                                    | De coldes met ess 8 mentes constitute condes la se |   | Functionaliteiten                                                                                                    |
|----------------------------------------------------------------------------------------------------|----------------------------------------------------|----------------------------------------------------|---|----------------------------------------------------------------------------------------------------|
| Identificatlegegevens<br>Gebrukernaam<br>Naam                                                                                                    | i Dependance<br>I Gamera                           | De veluen nie, een moeken verprisik worden mye     |   | Hoedanigheidsbeheer<br>= Bedinaedina or Startzaeina<br>= Gebruken – Subdafeinaen<br>= De datalla van de hoedanisheid raadaleeen of<br>uitidiaen<br>= Gebrukers sozoeken                                               |
| Titel                                                                                                    |                                                    |                                                    |   | Functies en Verantwoordelijkheden H                                                                                                    |
| INSZ                                                                                                    |                                                    |                                                    |   | Gestructureerde berichten                                                                                                    |
| Taalkeuze                                                                                                    | : Frans 🗸                                          |                                                    |   |                                                                                                    |
| E-mailadres *<br>Lokaal e-mailadres<br>(dit adres mag gebruikt worden in het kader van uw individuele contacten met het c                                                                 | : [                                                |                                                    |   | <ul> <li>Min personflike gegevens</li> <li>Min personflike gegevens wijzigen</li> <li>Min wachtwoord wiizigen</li> <li>Beheer van het certificaat te gebruiken op het<br/>portaal van de sociale zekerheid</li> </ul> |
| Beveiligde toepassingen                                                                                                    |                                                    |                                                    |   |                                                                                                    |
| EBMPracticeNet     Consultate van een gratis online kennisdatabank met praktijkrichtlijnen en alge     Healthbez     Elektronisch postvak erlealth     elekth Destrom Certificate Manager | mene EBM-informatie (Evidence-Based Medicine)      |                                                    |   |                                                                                                    |
| WS om automatisch overdracht van de aanvragen van eHealth certificaten                                                                                                    |                                                    |                                                    |   |                                                                                                    |
| E-loket Departement Zorg<br>E-loket Departement Zorg                                                                                                    |                                                    |                                                    |   |                                                                                                    |
| End to End Encryption REST service - Manage functionnality<br>Allow the creation and delete of encryption keys and the consultation of encryption                                         | tion key information through the ETEE REST service |                                                    |   |                                                                                                    |
| End to End Encryption REST service - Read functionnality<br>Allow the consultation of encryption key information through the ETEE REST set                                                | vice                                               |                                                    | G |                                                                                                    |
| RaaS                                                                                                    |                                                    |                                                    |   |                                                                                                    |
| Viaams Infrastructuurfonds voor Persoonsgebonden Aangelegenheden Viaams Infrastructuurfonds voor Persoonsgebonden Aangelegenheden                                                         |                                                    |                                                    |   |                                                                                                    |
| WebFX     eHealth Web Application for File Exchange for Batch applications                                                                                                    |                                                    |                                                    |   |                                                                                                    |
|                                                                                                    |                                                    |                                                    |   |                                                                                                    |
|                                                                                                    |                                                    | Annuleren Opslaar                                  | • |                                                                                                    |

• U klikt op 'Bevestigen'

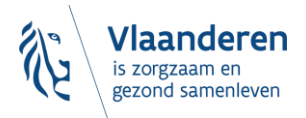

| Wijziging van de gegevens van een subafdelingsverantwoordeli                                                                                              | jke                                                                                                    |
|----------------------------------------------------------------------------------------------------|----------------------------------------------------------------------------------------------------|
| Identificatiegegevens                                                                                                    |                                                                                                    |
| Gebruikersnaam                                                                                                    | nton                                                                                                    |
| Naam                                                                                                    | je -                                                                                                    |
| Voornaam                                                                                                    |                                                                                                    |
| Titel                                                                                                    |                                                                                                    |
| INSZ                                                                                                    | 24 24                                                                                                    |
| Taalkeuze                                                                                                    | : Nederlands                                                                                                    |
| Creatiedatum                                                                                                    | : 13/02/2012                                                                                                    |
| Wijzigingsdatum                                                                                                    | : 22/10/2020                                                                                                    |
| Status                                                                                                    | : Actief                                                                                                    |
|                                                                                                    |                                                                                                    |
| E-mailadres                                                                                                    | nalbe                                                                                                    |
| Lokaal e-mailadres                                                                                                    | na.be                                                                                                    |
| Beveiligde toepassingen                                                                                                    |                                                                                                    |
| eHealthBox                                                                                                    |                                                                                                    |
| Elektronisch postvak eHealth                                                                                                    |                                                                                                    |
| De toepassing eHealth Certificate Manager laat een beveiligingsverantwoordelijk of mana                                                                   | iger van een entiteit (ziekenhuis, apoteek,) toe om een ehealth certificaat aanvraag te doen voor deze entiteit. |
| E-loket Zorg en Gezondheid     E-loket Zorg en Gezondheid                                                                                                 |                                                                                                    |
| End to End Encryption REST service - Manage functionnality                                                                                                |                                                                                                    |
| Allow the creation and delete of encryption keys and the consultation of encryption key in                                                                | nformation through the ETEE REST service                                                                         |
| Allow the consultation of encryption key information through the ETEE REST service                                                                        |                                                                                                    |
| • RaaS                                                                                                    |                                                                                                    |
| RVT als dienst                                                                                                    |                                                                                                    |
| <ul> <li>Vlaams Infrastructuurfonds voor Persoonsgebonden Aangelegenheden<br/>Vlaams Infrastructuurfonds voor Persoonsgebonden Aangelegenheden</li> </ul> |                                                                                                    |
|                                                                                                    |                                                                                                    |
|                                                                                                    |                                                                                                    |
|                                                                                                    | Vorige Bevestigen                                                                                                |
|                                                                                                    |                                                                                                    |

• In bovenstaand voorbeeld heeft de gebruiker nu toegang tot eVIPA.

#### 3.6.2 Beheren van rollen

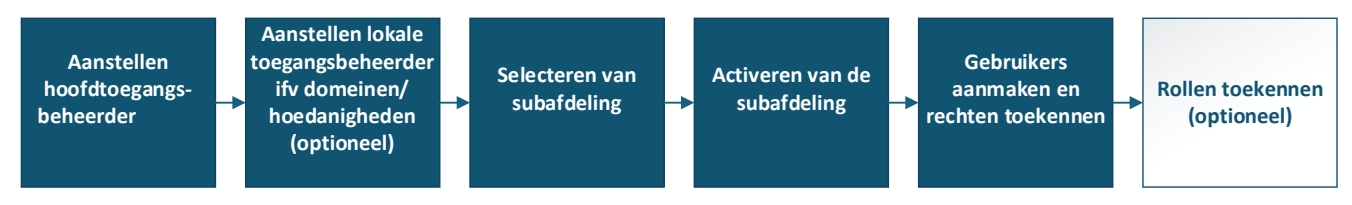

Wanneer alle gebruikers zijn toegevoegd **en** deze over de juiste rechten beschikken, kan voor ieder van hen de gepaste **rol** toegekend worden via de functionaliteit **'Functies en Verantwoordelijkheden Hiërarchie'**.

**Opgelet** het toekennen van rollen is **enkel nodig** voor **bepaalde toepassingen** en **functionaliteiten**. Er kunnen verschillende rollen gecombineerd worden.

Op de website van het Departement Zorg (<u>https://www.departementzorg.be/</u>) kan u per toepassing de rollen en beschrijving vinden. Hieronder wordt uitgelegd hoe u de rollen kan toekennen.

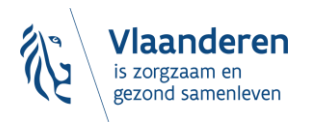

#### 3.6.2.1 Rollen beheren

• Ga naar "functies en verantwoordelijkheden hiërarchie

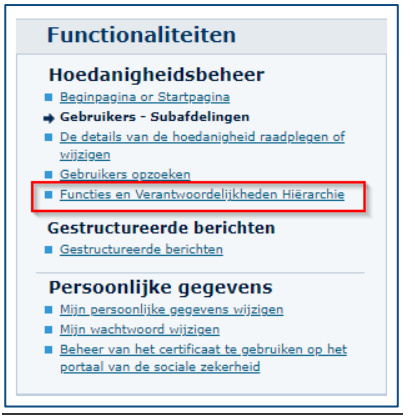

• Klik hiervoor op het potloodje (actieknop) naast de naam van de gebruiker:

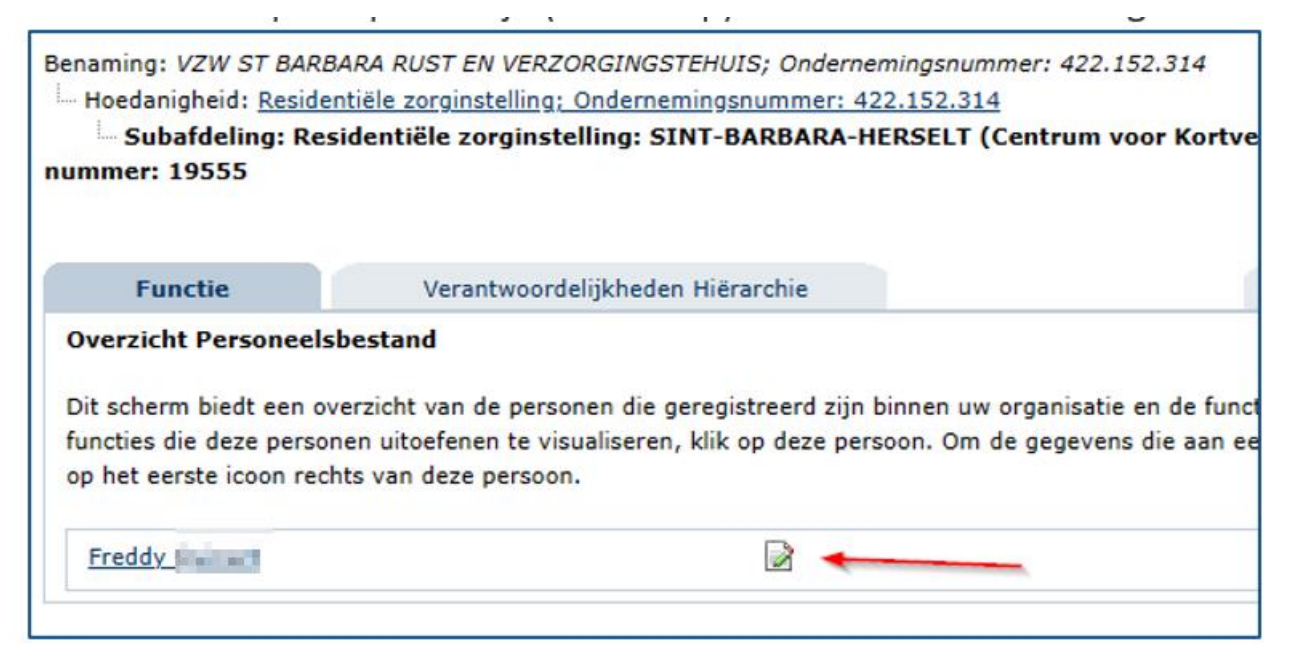

• Ken vervolgens de gepaste rol toe uit de uitvouwlijst. De keuze dient gemaakt te worden uit onderstaande opties. Een <u>einddatum is niet verplicht</u> in te vullen. Een startdatum is wel verplicht.

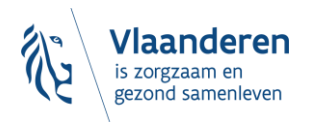

|    | M Toegangsbeheer                                                                                                    |                                                       |      |   |                         |            |
|----|----------------------------------------------------------------------------------------------------|-------------------------------------------------------|------|---|-------------------------|------------|
| Be | BelRAI VL - zorgverlener met certificaat<br>VSB caRat - factureerder<br>BelRAI VL - admin<br>VSB caRat - consultant<br>BelRAI VL - onkultant<br>BelRAI VL - controleorgaan<br>e-loket - Beheer Financléle gegevens<br>Regisseur binnen een voorziening (1G1P) | en Organisat<br>3.796.456<br>13.796.456<br>her: 21772 | ies  |   | Over "Responsibility Ma | inagement" |
|    | VSB caRat - aanvrager<br>VSB caRat - administrator                                                                                                    |                                                       |      |   |                         | •          |
|    | Wachtlijstbeheerder binnen een voorziening(INSISTO)                                                                                                    |                                                       |      |   |                         |            |
|    | Groepsbeheerder binnen een voorziening (INSISTO)                                                                                                    | Startd                                                | atum | E | inddatum                | Actie      |
|    | Moduleerder                                                                                                    | 01/12/2023                                            |      |   |                         | iii 📝      |
|    | BelRAI VL - bezwaarcommissie                                                                                                    |                                                       |      |   |                         |            |
|    | Aanmelder binnen een voorziening(INSISTO)                                                                                                    |                                                       |      |   |                         |            |
|    |                                                                                                    | *                                                     |      |   | *                       | Toevoegen  |
|    |                                                                                                    |                                                       |      |   |                         | Terug      |

\*: Datum formaat: (dd-mm-jjjj)

Opgelet: indien u een profiel creëert, wijzigt of verwijdert zal uw actie binnen maximum 20 minuten van kracht zijn.

#### • Klik vervolgens op Toevoegen.

Benaming: VZW ST BARBARA RUST EN VERZORGINGSTEHUIS; Ondernemingsnummer: 422.152.314

- Hoedanigheid: Residentiële zorginstelling; Ondernemingsnummer: 422.152.314
  - Subafdeling: <u>Residentiële zorginstelling: SINT-BARBARA-HERSELT (Centrum voor Kortverblijf,Oriënterend kortverblijf); HCO-nummer: 19555</u>
    Gebruiker: Freddy Q

| Functie                   | Verantwoordelijkheden Hiëra | rchie      |            | Over "Respor | sibility Mana | agement"           |
|---------------------------|-----------------------------|------------|------------|--------------|---------------|--------------------|
| Bewerken Functies         |                             |            |            |              |               | 0                  |
| Pagina 1                  |                             |            |            |              |               |                    |
|                           | Functie                     |            | Startdatum | Einddatum    |               | Actie              |
| BelRAI VL - zorgverlen    | er met certificaat          | 29/09/2022 | !          |              |               | iii 📝              |
| e-loket - Beheer Financië | le gegevens                 | 22-11-2023 | *          | *            | _             | Toevoegen<br>Terug |

• De toegevoegde gebruikers hebben nu de gepaste rol.

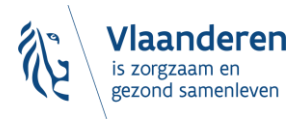

# **4 VOORBEELD UIT DE PRAKTIJK**

**Context voorbeeld:** HTB van de Broeders van liefde logt in als TB van de voorziening Huize Terloo (dit is een voorziening voor personen met een handicap) in eVIPA. Hij doorloopt de verschillende stappen.

1. De HTB kiest de hoedanigheid 'eHealth Gezondheidszorg'

| voor Ondernemingen en Organisaties                                                                                                    |      |
|----------------------------------------------------------------------------------------------------|------|
|                                                                                                    |      |
| Welkom De heer                                                                                                    | emir |
| In de afrollijst hieronder bevinden zich alle entiteiten waarvoor u geregistreerd bent.                                                                                                    |      |
| Wanneer u een onderneming of organisatie selecteert in deze lijst, verschijnen hieronder de verschillende rollen die u voor de ondernen<br>dan op de gewenste link.                                                                   | ninç |
| U kunt op elk moment terugkeren naar deze pagina door te klikken op de link Home in de hoek bovenaan rechts van het venster.                                                                                                    | ¢    |
| Indien nodig is de gebruikershandleiding toegankelijk via de link <u>Help</u> .                                                                                                    |      |
| Kies de onderneming of de organisatie waarvoor u wenst te werken in deze toepassing.                                                                                                    |      |
| ORGANISATIE BROEDERS VAN LIEFDE VZW; Ondernemingsnummer: 406.633.304                                                                                                    |      |
| Klik de gewenste link                                                                                                    |      |
| Benaming: ORGANISATIE BROEDERS VAN LIEFDE VZW: Ondernemingsnummer: 406.633.304 (Co-Verantwoordelijke To                                                                                                    | egi  |
| <ul> <li>Hoedanigheid: <u>Benandelincentrum</u>; <u>Ondernemingsnummer</u>; <u>406,633,304</u> (<u>Lokale Beneerder</u>)</li> <li>Hoedanigheid: Economie; Ondernemingsnummer; <u>406,633,304</u> (<u>Lokale Beheerder</u>)</li> </ul> |      |
| Hoedanigheid: eHealth Gezondheidszorg: Ondernem osnummer: 406.633.304 (Lokale Beheerder)                                                                                                    |      |
| Subardeling: Second relation of CASCENTRA DE SLEUTEL ANTWERPEN-MECHELEN-GENT-BRUGGE GENT-GENT (Overeenkomst                                                                                                    | - 7  |

2. Daarna voegt hij er een voorziening aan toe en kiest 'Gebruikers-subafdelingen'

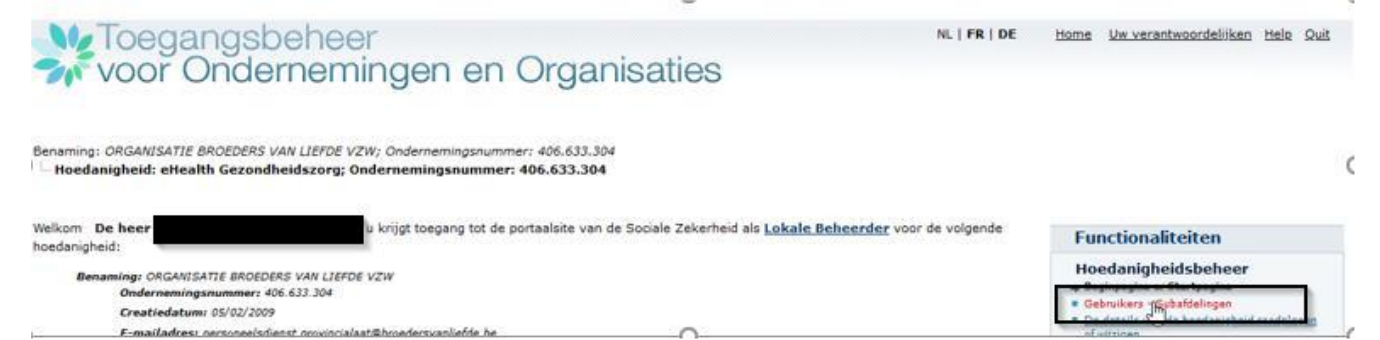

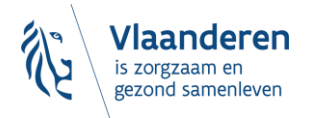

3. Hij kiest het tabblad 'Subafdelingen'

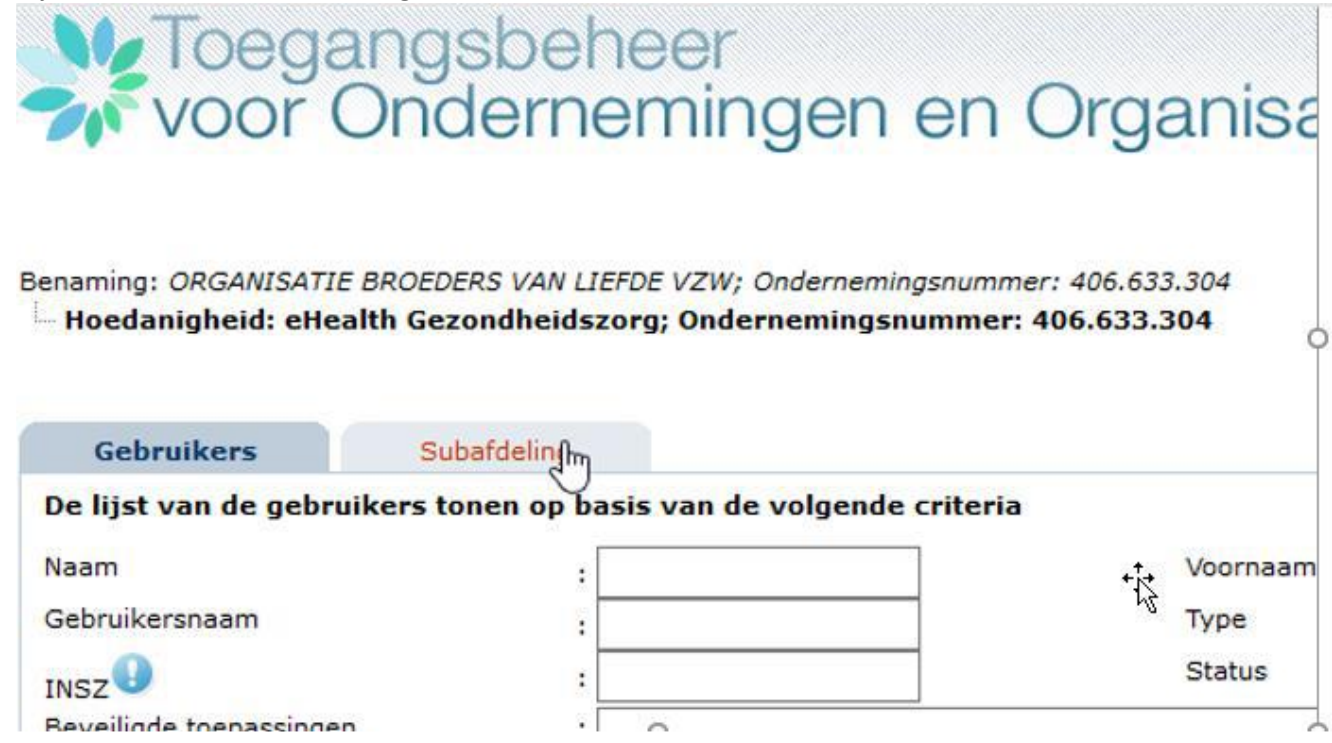

4. Hij klikt rechtsonderaan bij 'Een subafdeling toevoegen' op het selectiepijltje en selecteert 'Gezondheidszorg' (dit is de zgn. 'subdivisie')

|    | voor C                                        | ngsbehe<br>Indernen                      | er<br>hingen e                     | en Organi                                 | isatie        | S               |       |     |
|----|-----------------------------------------------|------------------------------------------|------------------------------------|-------------------------------------------|---------------|-----------------|-------|-----|
| Be | naming: ORGANISATIE B<br>Hoedanigheid: eHealt | ROEDERS VAN LIEFDE<br>h Gezondheidszorg; | /ZW; Onderneming<br>Ondernemingsnu | snummer: 406.633.304<br>mmer: 406.633.304 |               |                 | Cs.   |     |
| >  | Gebruikers                                    | Subafdeling                              | 87 - 84 - M287 - M                 | 2                                         |               |                 |       | 5   |
|    | De lijst van de subafde                       | lingen tonen op bas                      | is van de volgend                  | le criteria                               |               |                 |       |     |
|    | Naam                                          | :                                        |                                    |                                           |               |                 |       |     |
|    | Identificatie                                 | 1                                        |                                    |                                           |               |                 |       |     |
| 1  | Туре                                          | :[                                       | ~                                  |                                           |               |                 |       |     |
|    | Lijst van de subafdelin                       | gen 🕕 [Begin / Vorig                     | e] 1, <u>2 [Volgende</u> /         | Eind]                                     |               |                 |       |     |
|    |                                               |                                          | Naam                               |                                           |               | Identificatie   | Ту    | pe  |
| 0  | RESIDENTIEEL KORTDUREN<br>verslaafden)        | ID JONGERENPROGRAMM                      | A-GENT (Overeenkom                 | nst - 773 - revalidatie van<br>+          | 30001         | Gezondheidszorg |       |     |
| De | subafdeling blokkeren 🤍 🛛                     | itvoeren                                 |                                    | *12                                       | 4             |                 |       |     |
|    |                                               |                                          |                                    | Een subafdel                              | ing toevoegen | v               | Volge | nde |

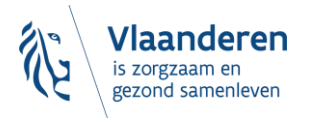

| De subafdeling blokkeren Vitvoeren | verslaafden)                         | NIISC - 775 - Tevalidatie vali | Gezonaneiaszory               |    |
|------------------------------------|--------------------------------------|--------------------------------|-------------------------------|----|
| Een subafdeling toevoegen Vo       | De subafdeling blokkeren V Uitvoeren | <b>*</b> tz                    |                               |    |
| Thuiszorg                          |                                      | Een subafdeling toevoege       | n 📃 🗸                         | Va |
|                                    |                                      |                                | Thuiszorg                     |    |
| Gezinszorg                         |                                      |                                | Gezinszorg<br>Gezondheidszorg |    |

5. Een nieuw venster opent. Hij klikt rechts op het selectiepijltje en selecteert 'Huize Terloo'. .

| Toegangsbehee<br>voor Ondernem                                                        | er<br>ningen en Organisaties                                            |
|---------------------------------------------------------------------------------------|-------------------------------------------------------------------------|
| Benaming: ORGANISATIE BROEDERS VAN LIEFDE V<br>Hoedanigheid: eHealth Gezondheidszorg; | VZW; Ondernemingsnummer: 406.633.304<br>Ondernemingsnummer: 406.633.304 |
| Een subafdeling toevoegen van het type                                                | e Gezondheidszorg                                                       |
| Identificatiegegevens van de subafdeling                                              |                                                                         |
| HCO-nummer                                                                            | :                                                                       |
|                                                                                       | 201316 - HUIZE TERLOO                                                   |
| Contactgegevens van de subdivisie                                                     | 23765 - OOOC DE LUWTE                                                   |

6. Een nieuw venster opent. Hij vult zijn **e-mail** in en selecteert **'lk wil zelf instaan voor het beheer van de subafdeling'.** Hij klikt op **'Volgende'.** 

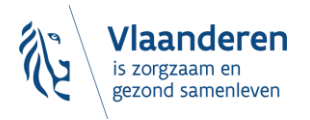

# Toegangsbeheer voor Ondernemingen en Organisaties

Benaming: ORGANISATIE BROEDERS VAN LIEFDE VZW; Ondernemingsnummer: 406.633.304

|                                                                                                    | et type Gezondheidszorg                  |                                 |                                      |
|----------------------------------------------------------------------------------------------------|------------------------------------------|---------------------------------|--------------------------------------|
| Identificatiegegevens van de subafde                                                                           | ling                                     |                                 |                                      |
| HCO-nummer                                                                                                    | : 201                                    |                                 | $\sim$                               |
| Contactgegevens van de subdivisie                                                                              |                                          |                                 |                                      |
| E-mailadres van de subdivisie *                                                                                |                                          |                                 |                                      |
| * Het e-mailadres van de subdivisie zal ge                                                                     | abruikt worden voor eventuele com        | nmunicatie die verband houdt me | et het domein waarop deze subdivisie |
| betrekking heeft, zoals een gerichte inforr                                                                    | nanecampagne,                            |                                 |                                      |
| betrekking heeft, zoals een gerichte inforr<br>Subafdelingsbeheerder                                           | narcompagne, m                           |                                 |                                      |
| betrekking heeft, zoals een gerichte inforr<br>Subafdelingsbeheerder<br>I wil zelf instaan voor het beheer van | de subafdeling                           |                                 |                                      |
| Subafdelingsbeheerder                                                                                          | de subafdeling<br>subafdeling te beheren | L3                              |                                      |

7. Een nieuw venster opent. Hij vinkt daar 'Vlaams infrastructuurfonds voor Persoonsgebonden aangelegenheden' aan en klikt op 'Opslaan'.

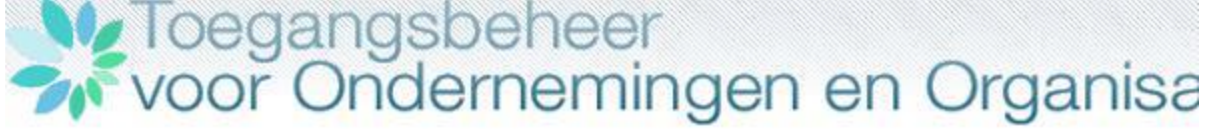

Benaming: ORGANISATIE BROEDERS VAN LIEFDE VZW; Ondernemingsnummer: 406.633.304 Hoedanigheid: eHealth Gezondheidszorg; Ondernemingsnummer: 406.633.304

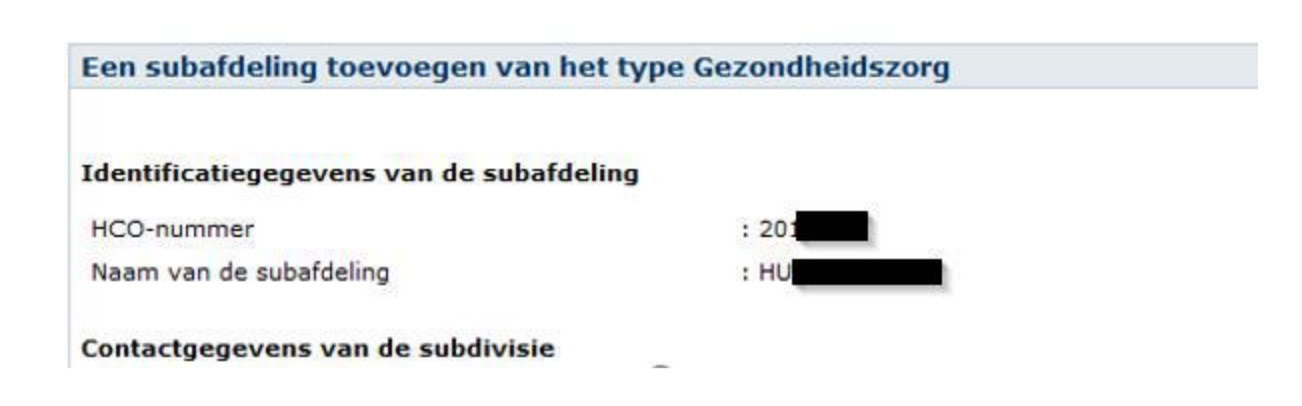

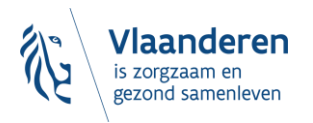

Handleiding toegangsbeheer

NL | FR | DI

| Demeer van aanvragen voor premies andere oan net sociaal statuut (telematicapremie, stagemeestervergoed     VESTA     + | mg,)           |
|----------------------------------------------------------------------------------------------------|----------------|
| Elektronische gegevensuitwisseling voor het Vieams Agentschaft par en Gezondheid.                                       |                |
| Vlaams Infrastructuurfonds voor Persoonsgebonden Aangelegenheden                                                        |                |
| eHealthBox                                                                                                    |                |
| Elektronisch postvak eHealth                                                                                            |                |
| CIRRO                                                                                                    |                |
| Communicatie, Interactie, Resultaatsgerichtheid, Registratie, Ondersteuning                                             |                |
|                                                                                                    | Vorige Opslaan |

Hij komt in het volgende venster, waarin alle opgeslagen gegevens staan, en klikt op 'Bevestigen'.
 Benaming: ORGANISATIE BROEDERS VAN LIEFDE VZW; Ondernemingsnummer: 406.633.304
 Hoedanigheid: eHealth Gezondheidszorg; Ondernemingsnummer: 406.633.304

|   | Een subafdeling toevoegen van het type Gezond               | heidszorg                                       |     |                   |
|---|-------------------------------------------------------------|-------------------------------------------------|-----|-------------------|
|   | Identificatiegegevens van de subafdeling                    |                                                 |     |                   |
|   | Toencheadegegevens van de sabaraening                       |                                                 |     |                   |
|   | HCO-nummer                                                  | : 201                                           |     |                   |
|   | Naam van de subafdeling                                     | : H                                             |     |                   |
|   | Contactgegevens van de subdivisie                           |                                                 |     |                   |
|   |                                                             |                                                 |     |                   |
|   | E-mailadres van de subdivisie                               |                                                 |     |                   |
|   | Subafdelingsbeheerder                                       |                                                 |     |                   |
| 1 | Gebruikersnaam                                              |                                                 |     |                   |
| ĺ | Naam                                                        |                                                 |     |                   |
|   | Voornaam                                                    |                                                 |     |                   |
|   | Titel                                                       |                                                 |     |                   |
|   | INSZ                                                        |                                                 |     |                   |
|   | Taalkeuze                                                   |                                                 |     |                   |
|   |                                                             |                                                 | .+. |                   |
|   | E-mailadres                                                 |                                                 | -12 |                   |
|   | Lokaal e-mailadres                                          | 1                                               | .0  |                   |
|   | (dit adres mag gebruikt worden in het kader van uw indiv    | iduele contacten met het contactcenter Eranova) |     |                   |
|   | Autorisaties die verbonden zullen worden met de subafi      | deling                                          |     |                   |
|   | - Manna Tafaatautuufaada waa Daraaaaabaadaa Aaaaal          |                                                 |     |                   |
|   | Vlaams Infrastructuurfonds voor Persoonsgebonden Aangelegen | iheden                                          |     |                   |
|   |                                                             |                                                 |     |                   |
|   |                                                             | 0                                               |     | Vorige Bevestigen |
|   |                                                             |                                                 |     |                   |

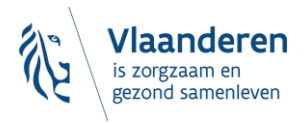

9. Een nieuw venster opent. Hij klikt nogmaals op 'Huize Terloo'

# Voor Ondernemingen en Organisaties

Benaming: ORGANISATIE BROEDERS VAN LIEFDE VZW; Ondernemingsnummer: 406.633.304

| Gebruikers            | Subafdeling           |                                                      |            |               |                |       |   |
|-----------------------|-----------------------|------------------------------------------------------|------------|---------------|----------------|-------|---|
| De lijst van de subaf | fdelingen tonen op ba | sis van de volgende criteria                         |            |               |                |       |   |
| Naam                  |                       | :                                                    |            |               |                |       | Ç |
| Identificatie         |                       | :                                                    |            |               |                |       |   |
| Туре                  |                       | :                                                    | ]          |               |                |       |   |
|                       | 0                     |                                                      |            |               |                | 2     |   |
| Lijst van de subafde  | lingen ⊍ (Begin / Vo  | rige] <u>1</u> , <u>2</u> , <u>3</u> [Volgende / Ein | <u>4</u> ] |               |                |       |   |
|                       |                       | Naam                                                 |            | Identificatie | Туре           | Actie |   |
| ODE                   |                       |                                                      |            | G             | ezondheidszorg |       |   |
| O GA                  |                       |                                                      |            | G             | ezondheidszorg |       |   |
| OHL                   |                       |                                                      |            | G             | ezondheidszorg |       |   |
| OKV                   |                       |                                                      |            | G             | ezondheidszorg |       |   |

10. Hij komt in een volgend venster en klikt onderaan rechts in de keuzelijst 'Een gebruiker toevoegen' en vult het rijksregisternummer (INSZ) van de toe te voegen gebruiker in.

| voor Onde                                                                                                    | rnemingen                                                      | en Organisatie                               | es   |          |                   | ni   FA        |
|----------------------------------------------------------------------------------------------------|----------------------------------------------------------------|----------------------------------------------|------|----------|-------------------|----------------|
| Benaming: ORGANISATIE BROEDERS<br>Hoedanigheid: <u>eHealth Gezondh</u><br>Subafdeling: Gezondheidszon<br>Gebruikers | VAN LIEFDE VZW; Ondernem<br>eidszorg; Ondernemingsnu<br>rg: HU | ingsnummer: 406.633.304<br>mmer: 406.633.304 |      | <b>↓</b> |                   |                |
| De lijst van de gebruikers tonen o                                                                                  | op basis van de volgende cri                                   | teria                                        |      | 6        |                   |                |
| Naam                                                                                                    | :                                                              | Voorna                                       | am   | :        |                   |                |
| Gebruikersnaam                                                                                                    | 1                                                              | Туре                                         |      | :        | ~                 |                |
| INSZ                                                                                                    | 1                                                              | Status                                       |      | :        |                   |                |
| Beveiligde toepassingen                                                                                             | :                                                              |                                              |      | ~        |                   |                |
|                                                                                                    |                                                                |                                              |      |          |                   | 🕱 🏹            |
| Pagina 1                                                                                                    |                                                                |                                              |      |          | Eén iter          | n gevonden.    |
| Naam                                                                                                    | Voornaam                                                       | Gebruikersnaam                               | Туре | INSZ     | Status            | Actie          |
|                                                                                                    |                                                                |                                              |      |          | Actief            | 2 🔍            |
| Gebruiker(s) verwijderen 🤍 Uitvo                                                                                    | eren                                                           |                                              |      | *0       | e gebruikers expo | orteren (.csv) |
|                                                                                                    |                                                                | Een gebruiker toevoe                         | igen | V INSZ:  |                   | Volgende       |

Klik na het invullen van het rijksregisternummer op volgende. Onderstaand scherm opent, hier vult u minstens een e-mailadres in. Duid vervolgens aan welke rechten de gebruiker heeft. In dit voorbeeld krijgt de gebruiker het VIPA -recht. Pas nadat de juiste rechten zijn toegekend kunnen de rollen ingesteld worden.

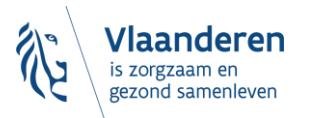

NL | FR

| Een gebruiker aanmaken                                                                                                    |                                                                                                    |                                            |            |
|----------------------------------------------------------------------------------------------------|----------------------------------------------------------------------------------------------------|--------------------------------------------|------------|
|                                                                                                    |                                                                                                    | De velden met een * moeten verplicht worde | n ingevuld |
| Identificatiegegevens                                                                                                    |                                                                                                    |                                            |            |
| Gebruikersnaam                                                                                                    | : increases                                                                                                    |                                            |            |
| Naam                                                                                                    | 1 Courses                                                                                                    |                                            |            |
| Voornaam                                                                                                    | 1 5545                                                                                                    |                                            |            |
| Titel                                                                                                    | : De heer 🗸                                                                                                    |                                            |            |
| INSZ                                                                                                    | A REPORT OF A REPORT OF A REPORT OF A REPORT OF A REPORT OF A REPORT OF A REPORT OF A REPORT OF A REPORT OF A R |                                            |            |
| Taalkeuze                                                                                                    | : Frans 🗸                                                                                                    |                                            |            |
|                                                                                                    |                                                                                                    |                                            |            |
| E-mailadres *                                                                                                    | Califacta                                                                                                    |                                            |            |
| Lokaal e-mailadres                                                                                                    | 1                                                                                                    |                                            |            |
| (dit adres mag gebruikt worden in het kader van uw individuele contacten met het o                                                                | ontactcenter Eranova)                                                                                           |                                            |            |
| Beveiligde toepassingen                                                                                                    |                                                                                                    |                                            |            |
| EBMPracticeNet     Consultatie van een gratis online kennisdatabank met praktijkrichtlijnen en alg                                                | emene EBM-informatie (Evidence-Based Medicine)                                                                  |                                            |            |
| eHealthBox Elektronisch postvak eHealth                                                                                                    |                                                                                                    |                                            |            |
| <ul> <li>eHealth Platform Certificate Manager</li> <li>WS om automatisch overdracht van de aanvragen van eHealth certificaten</li> </ul>          |                                                                                                    |                                            |            |
| E-loket Departement Zorg<br>E-loket Departement Zorg                                                                                              |                                                                                                    |                                            |            |
| End to End Encryption REST service - Manage functionnality<br>Allow the creation and delete of encryption keys and the consultation of encryption | tion key information through the ETEE REST service                                                              |                                            |            |
| End to End Encryption REST service - Read functionnality<br>Allow the consultation of encryption key information through the ETEE REST set        | rvice                                                                                                    |                                            |            |
| RaaS                                                                                                    |                                                                                                    |                                            |            |
| P/T alc dienct                                                                                                    |                                                                                                    |                                            |            |
| Viaams Infrastructuurfonds voor Persoonsgebonden Aangelegenheden<br>Vlaams Infrastructuurfonds voor Persoonsgebonden Aangelegenheden              |                                                                                                    |                                            |            |
| WebEX                                                                                                    |                                                                                                    |                                            |            |
| eHealth Web Application for File Exchange for Batch applications                                                                                  |                                                                                                    |                                            |            |
|                                                                                                    |                                                                                                    |                                            |            |
|                                                                                                    |                                                                                                    | Annuleren                                  | Opslaan    |

Indien de gebruiker reeds bestond maar u bij het aanmaken nog niet de juiste rechten had toegekend dan kan u via het "potloodje" dit ook nog toekennen. Klik het potloodje aan naast de gebruiker en duid vervolgens de rechten aan.

| - NO-              | Toega                          | anasheh             | heer                                                                                                    |                                                                                                    |          |                                                                                                    |                           |                 |
|--------------------|--------------------------------|---------------------|----------------------------------------------------------------------------------------------------|----------------------------------------------------------------------------------------------------|----------|----------------------------------------------------------------------------------------------------|---------------------------|-----------------|
|                    | voor (                         | Indorna             | mingon on (                                                                                                    | Pragnication                                                                                                    |          |                                                                                                    |                           |                 |
|                    |                                | JIUEIIIE            | en lingen en c                                                                                                    | Jiganisalies                                                                                                    |          |                                                                                                    |                           |                 |
| Benaming<br>Hoedan | igheid: <b>San S</b> afdeling: |                     |                                                                                                    | anar an Anto<br>M<br>Theory attacked as enough a                                                                                                    |          |                                                                                                    |                           |                 |
| Gebr               | uikers                         |                     |                                                                                                    |                                                                                                    |          |                                                                                                    |                           |                 |
| De lijst v         | van de gebrui                  | ikers tonen op basi | s van de volgende criteria                                                                                                    |                                                                                                    |          |                                                                                                    |                           |                 |
| Naam               |                                |                     | :                                                                                                    |                                                                                                    | Voornaam | :                                                                                                    |                           |                 |
| Gebruike           | rsnaam                         |                     |                                                                                                    |                                                                                                    | Туре     | :                                                                                                    |                           |                 |
|                    |                                |                     | :                                                                                                    |                                                                                                    | Status   | : 🗸                                                                                                    |                           |                 |
| Beveiligd          | e toepassingen                 | 1                   | :                                                                                                    | ~                                                                                                    |          |                                                                                                    |                           |                 |
|                    |                                |                     |                                                                                                    |                                                                                                    |          |                                                                                                    | Aantal gebruike           | rs: 10 🗸 🏋 🍸    |
| Pagina             | 1                              |                     |                                                                                                    |                                                                                                    |          |                                                                                                    |                           | items gevonden. |
|                    |                                | Naam                | Voornaam                                                                                                    | Gebruikersnaam                                                                                                    | Туре     | INSZ                                                                                                    | Status                    | Actie           |
|                    | and the second                 |                     | ("reading                                                                                                    | ("million").chemik                                                                                                    |          | 1010404-00-01                                                                                                    | Actief                    | 2               |
|                    | -                              |                     | 1000.00                                                                                                    | a designed and                                                                                                    | 1000     | CONTRACTOR OF A DESCRIPTION OF A DESCRIPTION OF A DESCRIP | Actief                    | 2               |
|                    | 1000                           |                     | and the second second sec | - Contraction of the Contraction of the Contraction | 100      | 100.000.000.00                                                                                                    | Actief                    | R 🔍             |
|                    | 100                            |                     | "les                                                                                                    | Territoria                                                                                                    | 1000     | second and the                                                                                                    | Actief                    |                 |
|                    | Sector Sector                  |                     | 2.000                                                                                                    | and the second second sec                                                                                                    | 1000     | 100 000 000 000                                                                                                    | Actief                    | Bower           |
| Gebruike           | r(s) verwijderen               | ✔ Uitvoeren         |                                                                                                    |                                                                                                    |          |                                                                                                    | <u>*De gebruikers exp</u> | orteren (.cs    |
|                    |                                |                     |                                                                                                    |                                                                                                    | Een geb  | ruiker toevoegen 🗸                                                                                                    | INSZ:                     | Volgende        |
|                    |                                |                     |                                                                                                    |                                                                                                    |          |                                                                                                    | L                         |                 |

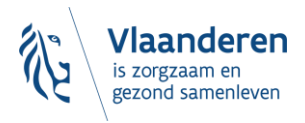

 $\bigcirc$ 

| Fon gebruiker aanmaken                                                              |                                                   |                              |                |            |
|-------------------------------------------------------------------------------------|---------------------------------------------------|------------------------------|----------------|------------|
|                                                                                     |                                                   | De velden met een * moeten v | verplicht word | len ingevu |
| Identificationagevens                                                               |                                                   |                              |                |            |
| Identificatiegegevens                                                               |                                                   |                              |                |            |
| Gebruikersnaam                                                                      | - Instantion                                      |                              |                |            |
| Naam                                                                                | CARE:                                             |                              |                |            |
| Voornaam                                                                            | 1 525                                             |                              |                |            |
| Titel                                                                               | : De heer 🗸                                       |                              |                |            |
| INSZ                                                                                |                                                   |                              |                |            |
| Taalkeuze                                                                           | : Frans V                                         |                              |                |            |
| E-mailadres *                                                                       | formers.                                          | 1                            |                |            |
| Lokaal e-mailadres                                                                  |                                                   |                              |                |            |
| (dit adres mag gebruikt worden in het kader van uw individuele contacten met het co | :                                                 | ]                            |                |            |
|                                                                                     |                                                   |                              |                |            |
| Beveiligde toepassingen                                                             |                                                   |                              |                |            |
| EBMPracticeNet                                                                      |                                                   |                              |                |            |
| Consultatie van een gratis online kennisdatabank met praktijkrichtlijnen en alger   | mene EBM-informatie (Evidence-Based Medicine)     |                              |                |            |
| eHealthBox                                                                          |                                                   |                              |                |            |
| Elektronisch postvak eHealth                                                        |                                                   |                              |                |            |
| eHealth Platform Certificate Manager                                                |                                                   |                              |                |            |
| WS om automatisch overdracht van de aanvragen van eHealth certificaten              |                                                   |                              |                |            |
| E-loket Departement Zorg                                                            |                                                   |                              |                |            |
| End to End Encryption DEST service - Manage functionnality                          |                                                   |                              |                |            |
| Allow the creation and delete of encryption keys and the consultation of encrypti   | ion key information through the ETEE REST service |                              |                |            |
| End to End Encryption REST service - Read functionnality                            |                                                   |                              |                |            |
| Allow the consultation of encryption key information through the ETEE REST serv     | vice                                              |                              |                |            |
| RaaS                                                                                |                                                   |                              |                |            |
| DVT als dienst                                                                      |                                                   |                              |                |            |
| Vlaams Infrastructuurfonds voor Persoonsgebonden Aangelegenheden                    |                                                   |                              |                |            |
| Vlaams Infrastructuurfonds voor Persoonsgebonden Aangelegenheden                    |                                                   |                              |                |            |
| U WebFX                                                                             |                                                   |                              |                |            |
| eHealth Web Application for File Exchange for Batch applications                    |                                                   |                              |                |            |
|                                                                                     |                                                   |                              |                |            |
|                                                                                     |                                                   |                              | Annuleren      | Opslaan    |

11. Als de gebruiker de juiste rechten heeft kunnen ook de nodige rollen ingesteld worden. Het instellen van rollen zal afhangen van de toepassing waarvoor je toegang instelt. Opgelet, rollen kunnen pas ingesteld worden als de gebruiker de juiste rechten heeft.

Voor eVipa moeten er geen rollen ingesteld worden. Volledigheidshalve leggen we hier wel nog eens uit hoe dit kan gedaan worden als dit voor uw toepassing wel nodig is.

Ga naar functies en verantwoordelijkheden.

| F | unctionaliteiten                                                                                                    |
|---|----------------------------------------------------------------------------------------------------|
| ł | loedanigheidsbeheer                                                                                                    |
|   | Beginpagina or Startpagina                                                                                                    |
| • | Gebruikers - Subafdelingen                                                                                                    |
|   | De details van de hoedanigheid raadplegen of                                                                                                    |
|   | wijzigen                                                                                                    |
|   | Gebruikers opzoeken                                                                                                    |
| E | Functies en Verantwoordelijkheden Hiërarchie                                                                                                    |
|   |                                                                                                    |
| ( | Gestructureerde berichten                                                                                                    |
| 0 | Gestructureerde berichten                                                                                                    |
| ( | Gestructureerde berichten                                                                                                    |
|   | Gestructureerde berichten<br>Gestructureerde berichten<br>Persoonlijke gegevens                                                                                                    |
| 0 | Gestructureerde berichten<br>Gestructureerde berichten<br>Persoonlijke gegevens<br>Mijn persoonlijke gegevens wijzigen                                                                               |
| 1 | Gestructureerde berichten<br>Gestructureerde berichten<br>Persoonlijke gegevens<br>Mijn persoonlijke gegevens wijzigen<br>Mijn wachtwoord wijzigen                                                   |
| 0 | Gestructureerde berichten<br>Gestructureerde berichten<br>Persoonlijke gegevens<br>Mijn persoonlijke gegevens wijzigen<br>Mijn wachtwoord wijzigen<br>Beheer van het certificaat te gebruiken op het |

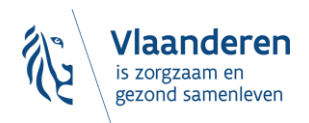

uld

#### Klik vervolgens op het **potloodje** (actieknop) naast de naam van de **gebruiker**:

| Benaming: Hoedani<br>Hoedani<br>Subafdeling:                                     | na neer to processive ordered and a second comparison of the second second second second second second second s | ningenerenen 2001 M. n.v.<br>1. 1903 M. (Manazarga minaan, Aast ine sennengingsårhads); Militima<br>1993 M. (Manazarga minaan, Aast ine sennengingsårhads); Militima | manya: 1624                                            |
|----------------------------------------------------------------------------------|----------------------------------------------------------------------------------------------------|----------------------------------------------------------------------------------------------------|--------------------------------------------------------|
| Functie                                                                          | Verantwoordelijkheden Hiërarchie                                                                                |                                                                                                    | Over "Responsibility Management"                       |
| Overzicht Personeelsb<br>Dit scherm biedt een over<br>visualiseren, klik op deze | pestand<br>erzicht van de personen die geregistreerd zijn b<br>e persoon. Om de gegevens die aan een persoo     | vinnen uw organisatie en de functie die zij uitoefenen. Om het geheel var<br>n gekoppeld zijn aan te passen, klik op het eerste icoon rechts van deze                | n functies die deze personen uitoefenen te<br>persoon. |
| Sand State                                                                       |                                                                                                    |                                                                                                    |                                                        |
| Now Chief                                                                        |                                                                                                    |                                                                                                    |                                                        |
| Rentale Cystered<br>Deserved and Sectore Sectore                                 |                                                                                                    |                                                                                                    |                                                        |
|                                                                                  |                                                                                                    |                                                                                                    |                                                        |

@ 2007 Casiala rateachaid 💵

Ken vervolgens de **gepaste rol** toe uit de **uitvouwlijst**. De keuze dient gemaakt te worden uit onderstaande opties. Een **einddatum** is **niet verplicht** in te vullen. Een **startdatum** is **wel verplicht**. En klik op **toevoegen**. Nu heeft de gebruiker het juiste recht **en** de juiste rol.

| BeIRAI VL - zorgverlener met certificaat<br>VSB caRat - factureerder<br>Be BeIRAI VL - admin<br>VSB caRat - consultant<br>BeIRAI VL - indicatiesteller zorgbudgetten<br>BeIRAI VL - indicatiesteller zorgbudgetten<br>BeIRAI VL - controleorgaan<br>e-loket - Beheer Financiële gegevens<br>Regisseur binnen een voorziening (1G1P)<br>VSB caRat - aanvrager<br>VSB caRat - aanvrager | en Organisaties | Over "Responsib | ility Management"  |
|----------------------------------------------------------------------------------------------------|-----------------|-----------------|--------------------|
| Groepsbeheerder binnen een voorziening (INSISTO)<br>BelDALVI zormerlener zonder certificaat                                                                                                    | Startdatum      | Einddatum       | Actie              |
| Moduleerder                                                                                                    | 01/12/2023      |                 | iii 📄              |
| BelRAI VL - bezwaarcommissie<br>Aanmelder binnen een voorziening(INSISTO)                                                                                                    |                 | *               | Toevoegen<br>Terug |

Opgelet: indien u een profiel creëert, wijzigt of verwijdert zal uw actie binnen maximum 20 minuten van kracht zijn.

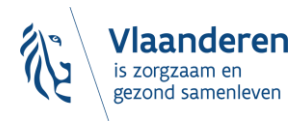

| -                         | · –                                   |            |                            |            |                         |             |          |
|---------------------------|---------------------------------------|------------|----------------------------|------------|-------------------------|-------------|----------|
| Benaming: VZW ST BAR      | BARA RUST EN VERZORGINGSTEHUIS        | S; Onderne | mingsnummer: 422.152.31    | 14         |                         |             |          |
| Hoedanigheid: Reside      | entiële zorginstelling; Ondernemingsn | ummer: 42  | 2.152.314                  |            |                         |             |          |
| Subafdeling: Resi         | dentiële zorginstelling: SINT-BARBAR  | A-HERSELT  | (Centrum voor Kortverblijf | ,Oriëntere | nd kortverblijf); HCO-r | 10mmer: 195 | 55       |
| Gebruiker: F              | reddy Q                               | - C        |                            |            |                         |             |          |
|                           |                                       |            |                            |            |                         |             |          |
|                           |                                       |            |                            |            |                         |             |          |
| Eurotia                   | Verantwoordelijkheden Hiëra           | rehie      |                            |            | Over "Reenensibility    | Management  |          |
| runcue                    | verantwoordenjkneden mera             | renie      |                            |            | Over Responsibility     | management  | ·        |
| Bewerken Functies         |                                       |            |                            |            |                         |             |          |
|                           |                                       |            |                            |            |                         |             |          |
| Pagina 1                  |                                       |            |                            |            |                         |             |          |
|                           | Functie                               |            | Startdatum                 |            | Einddatum               | Act         | tie      |
| BelRAT VI - zoroverler    | ner met certificaat                   | 29/09/202  | 2                          |            |                         | <b>m</b>    |          |
| benan ve zorgrener        |                                       | 20,00,202  | -                          |            |                         |             | <u>~</u> |
|                           |                                       |            |                            |            |                         |             |          |
|                           |                                       |            |                            |            |                         |             |          |
| e-loket - Beheer Financië | ele gegevens                          |            | <b>—</b>                   |            |                         | Тоеуо       | enen     |
|                           |                                       | 22-11-2023 | *                          |            | *                       | 100000      | syen     |
|                           |                                       |            |                            |            |                         | Т           | erua     |
|                           |                                       |            |                            |            |                         |             | or ug    |
| 1                         |                                       |            |                            |            |                         |             |          |
|                           |                                       |            |                            |            |                         |             |          |

# **5 VRAGEN OF FEEDBACK?**

#### 5.1.1 Problemen of vragen over de toegangsprocedure

Bij problemen of vragen over de toegangsprocedure moet u contact opnemen met het contactcenter van eHealth. Hieronder kan u de gegevens terugvinden:

#### **Contactcenter eHealth**

#### Website:

- Neem contact op met de openbare instelling eHealth-platform | eHealth-platform
- Een aanvraag indienen kan ook via het **webformulier** op de website.
- **TIP!** Wij raden aan minstens een melding te doen via het webformulier omdat u op die manier een ticketnummer krijgt waar u in communicatie naar kan verwijzen

#### **Telefoon:**

- bereikbaar op maandag tot vrijdag (07:00 tot 20:00)
- +32-2-788 51 55

#### Mail:

• <u>support@ehealth.fgov.be</u>

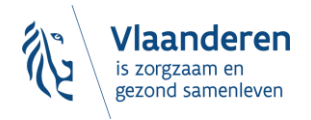

| Neem contact op met de openbare instelling eHeal | th-platform |
|--------------------------------------------------|-------------|
|--------------------------------------------------|-------------|

HULP NODIG? eHealth contactcenter Maandag tot vrijdag 07:00 tot 20:00 +32-2-788 51 55

| Naam                                                                                     |                          |                    |   |               |
|------------------------------------------------------------------------------------------|--------------------------|--------------------|---|---------------|
|                                                                                          |                          |                    |   |               |
| Voornaam*                                                                                |                          |                    |   |               |
|                                                                                          |                          |                    |   |               |
| Tel nr of gsm *                                                                          |                          |                    |   |               |
|                                                                                          |                          |                    |   |               |
| e-mail *                                                                                 |                          |                    |   |               |
|                                                                                          |                          |                    |   |               |
|                                                                                          |                          |                    |   |               |
| Ow vraag                                                                                 |                          |                    |   |               |
| Onderwerp *                                                                              |                          |                    |   |               |
| Verduidelijken                                                                           | ÷                        | )                  |   |               |
| Ticketnummer                                                                             |                          |                    |   |               |
|                                                                                          |                          |                    |   | $\overline{}$ |
| Referentie van uw aanvraag tijdens uw eerste<br>(formulier, mail of telefonisch contact) | uitwisseling met het eHe | alth-contactcenter |   |               |
| Uw bericht *                                                                             |                          |                    |   |               |
|                                                                                          |                          |                    |   |               |
|                                                                                          |                          |                    |   |               |
|                                                                                          |                          |                    |   |               |
|                                                                                          |                          |                    | d |               |
| Len bestand toevoegen                                                                    |                          |                    |   |               |
|                                                                                          |                          | ion oon bootond    |   |               |

Figuur 3 Webformulier contactcenter eHealth

#### 5.1.2 Feedback over deze handleiding en documentatie?

Wij zetten als team ICT van het Departement Zorg sterk in op het verbeteren van de kwaliteit van onder andere onze documentatie. Duidelijke, volledige en goed gestructureerde documentatie is essentieel voor onze voorzieningen en burger. De feedback die wij ontvangen is hierin van groot belang. Daarom waarderen we elke vorm van input. Heeft u feedback over de handleidingen of over de documentatie betreffende het toegangsbeheer dan kan u hiervoor terecht bij uw contactpersonen binnen het Departement Zorg of bij itsupport.zorg@vlaanderen.be.

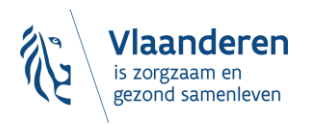